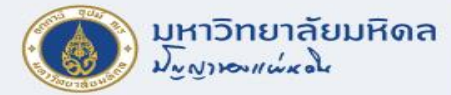

# ภาพรวม และข้อมูลหลัก

งานบริหารงบประมาณ กองคลัง

29/6/2565

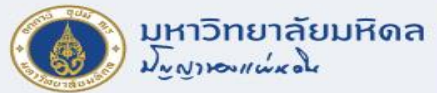

2

### ภาพรวมการทำงานระบบ MU-ERP

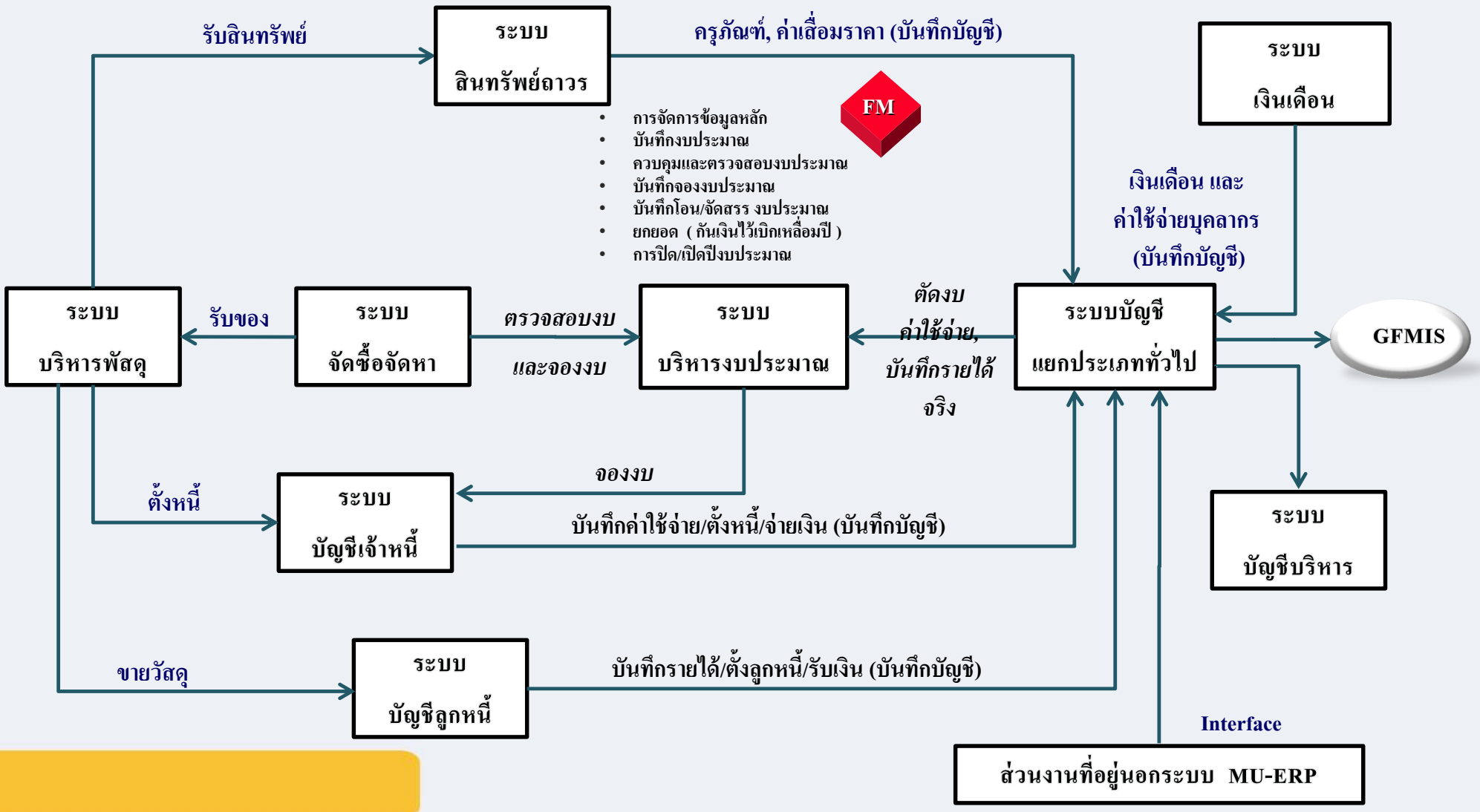

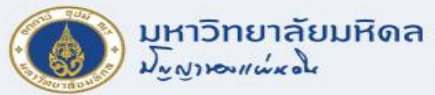

### ข้อมูลหลัก (Master DATA)

- ส่วนงาน/กอง/ภาควิชา (Fund Center)
- แหล่งเงิน (Fund )
- ผลผลิต (Functional Area)
- ประเภทรายจ่าย (Commitment Item)
- ใบสั่งงานภายใน (Internal Order)
- ศูนย์ต้นทุน (Cost Center)

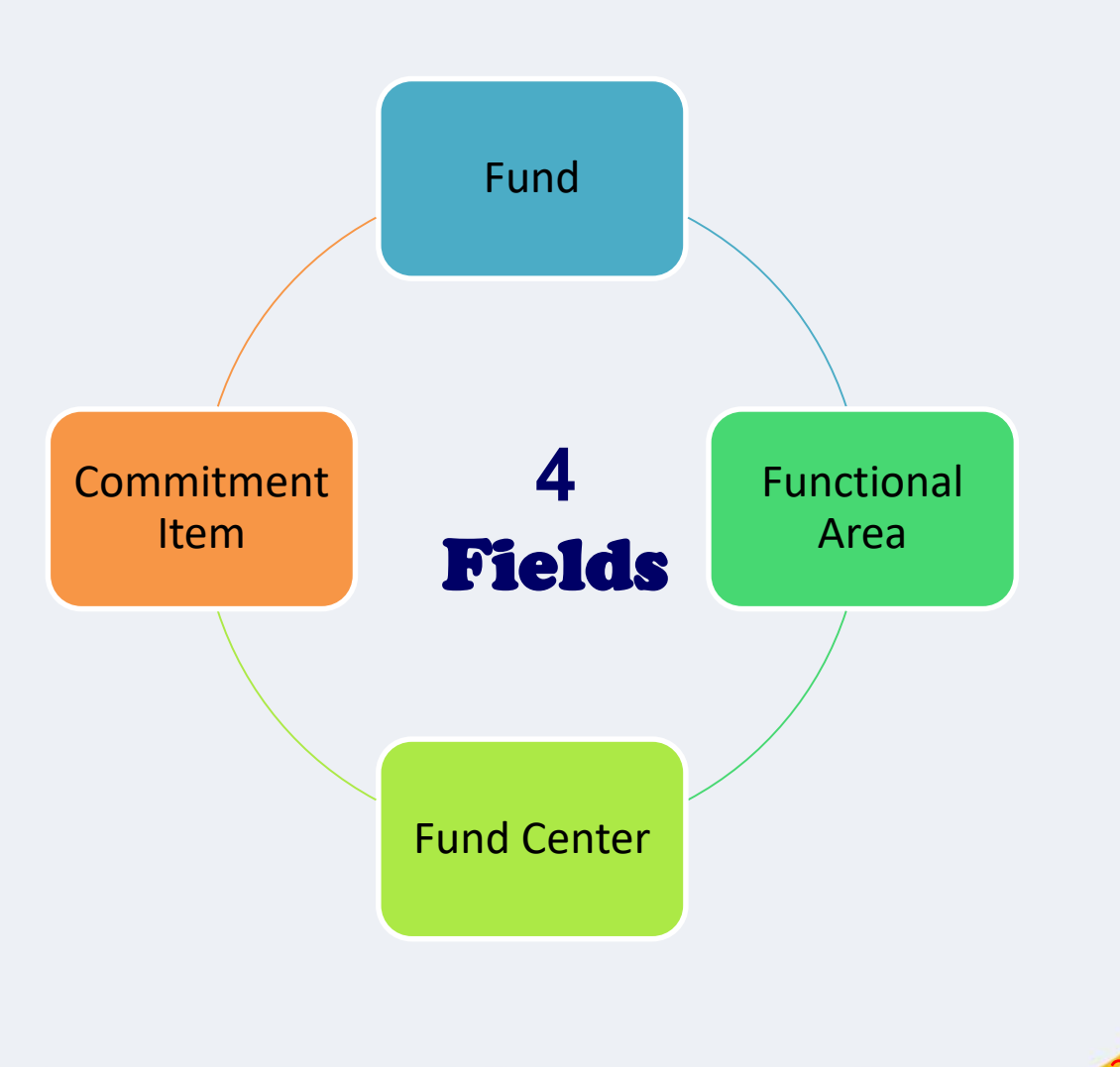

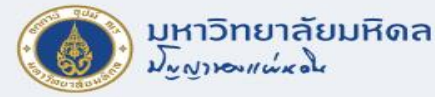

### Fund Center

- หมายถึง หน่วยงานตามโครงสร้างองค์กร โดยรหัส Fund center จะสร้างในระดับส่วนงาน และต่ำกว่าส่วนงาน 1 ระดับ (ระดับกอง/ภาควิชา/หรือเทียบเท่า)
- โครงสร้างรหัส Fund Center มีความยาว 4 DIGITS

| Funds Center <sup>*</sup> | Name                 |  |
|---------------------------|----------------------|--|
| <u>0800</u>               | คณะเภสัชศาสตร์       |  |
| <u>0801</u>               | ส่านักงานคณบดี       |  |
| 0802                      | สำนักงานยุทธฯ        |  |
| 0803                      | ส่านักงานวิชาการ     |  |
| <u>0804</u>               | ส่านักงานวิจัยฯ      |  |
| 0805                      | ส่านักงานข้อมูลฯ     |  |
| 0806                      | ภาควิชาจุลชีววิทยา   |  |
| <u>0807</u>               | ภาควิชาชีวเคมี       |  |
| 0808                      | ภาควิชาเภสัชกรรม     |  |
| <u>0809</u>               | ภาควิชาเภสัชเคมี     |  |
| <u>0810</u>               | ภาควิชาฯพฤกษศาสตร์   |  |
| <u>0811</u>               | ภาควิชาเภสัชวิทยา    |  |
| <u>0812</u>               | ภาควิชาเภสัชวินิจฉัย |  |
| <u>0813</u>               | ภาควิชาฯอุตสาหกรรม   |  |
| <u>0814</u>               | ภาควิชาสรีรวิทยา     |  |
| <u>0815</u>               | ภาควิชาอาหารเคมี     |  |

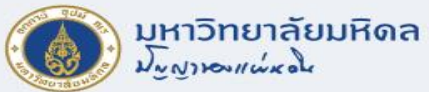

### การแสดงข้อมูลหลัก FUND CENTER

#### **T-code : FMSC**

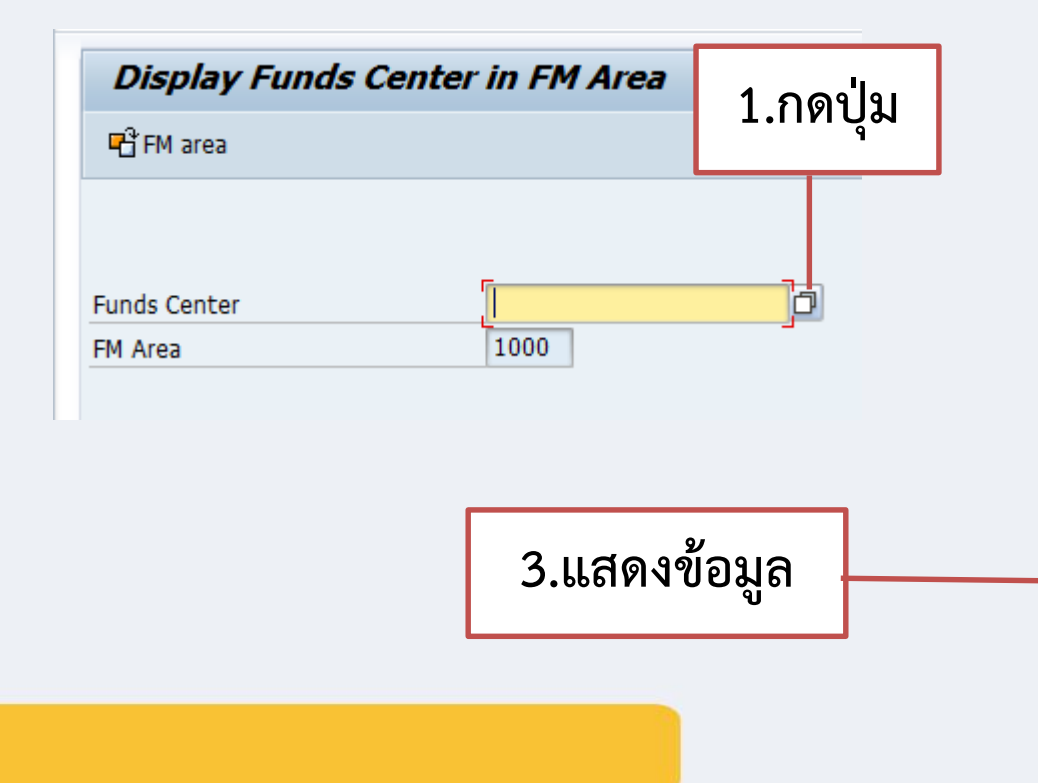

| 🔄 Funds Center (2)      |                                            |            |
|-------------------------|--------------------------------------------|------------|
| Search Using Attributes | Search by Financial Management Area/Fiscal | Year 🔰 🔳 📮 |
| Funds Center            | ]                                          |            |
| FM Area 📕 1000          |                                            |            |
| Key date                |                                            |            |
| User name               |                                            |            |
| Name of Person Resp.    |                                            | _          |
| Fund Default Value      |                                            | 2.กดปุ่ม   |
| Maximum No. of Hits 500 |                                            |            |
|                         |                                            | 🖌 🍫 🔀      |

| Funds Center | From       | to         | User name | Name of Person Resp. Fu | nd |
|--------------|------------|------------|-----------|-------------------------|----|
| 0800         | 01.01.1900 | 31.12.9999 | OPFM3     | คณบดี                   |    |
| 0801         | 01.01.1900 | 31.12.9999 | OPFM3     | เลขานุการ               |    |
| 0802         | 01.01.1900 | 31.12.9999 | OPFM3     | เลขานุการ               |    |
| 0803         | 01.01.1900 | 31.12.9999 | OPFM3     | เลขานุการ               |    |
| 0804         | 01.01.1900 | 31.12.9999 | OPFM3     | เลขานุการ               |    |
| 0805         | 01.01.1900 | 31.12.9999 | OPFM3     | เลขานุการ               |    |
| 0806         | 01.01.1900 | 31.12.9999 | OPFM3     | หนภ.จุลชีววิทยา         |    |
| 0807         | 01.01.1900 | 31.12.9999 | OPFM3     | หนภ.ชีวเคมี             |    |
| 0808         | 01.01.1900 | 31.12.9999 | OPFM3     | หนภ.เภสัชกรรม           |    |
| 0809         | 01.01.1900 | 31.12.9999 | OPFM3     | หนภ.เภสัชเคมี           |    |
| 0810         | 01.01.1900 | 31.12.9999 | OPFM3     | หนภ.เภสัชพฤกษศาสตร์     |    |
| 0811         | 01.01.1900 | 31.12.9999 | OPFM3     | หนภ.เภสัชวิทยา          |    |
| 0812         | 01.01.1900 | 31.12.9999 | OPFM3     | หนภ.เภสัชวินิจฉัย       |    |
| 0813         | 01.01.1900 | 31.12.9999 | OPFM3     | หนภ.เภสัชอุตสาหกรรม     |    |
| 0814         | 01.01.1900 | 31.12.9999 | OPFM3     | หนภ.สรีรวิทยา           |    |
| 0815         | 01.01.1900 | 31.12.9999 | OPFM3     | หนภ.อาหารเคมี           |    |

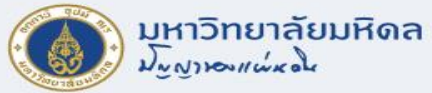

### การแสดงข้อมูลหลัก FUND CENTER (ต่อ)

|              |            |            | <u></u>   |            |                          |   |
|--------------|------------|------------|-----------|------------|--------------------------|---|
| M Area: 1000 |            |            |           |            |                          |   |
| Funds Center | From       | to         | User name | Name of    | Person Resp. Fund        |   |
| 0800         | 01.01.1900 | 31.12.9999 | OPFM3     | คณบดี      | Search Helps             |   |
| 0801         | 01.01.1900 | 31.12.9999 | OPFM3     | เลขานุการ- |                          | - |
| 0802         | 01.01.1900 | 31.12.9999 | OPFM3     | เลขานุการ  | Сору                     |   |
| 0803         | 01.01.1900 | 31.12.9999 | OPFM3     | เลขานุการ  | Help                     |   |
| )804         | 01.01.1900 | 31.12.9999 | OPFM3     | เลขานุการ  | Create Values            |   |
| 0805         | 01.01.1900 | 31.12.9999 | OPFM3     | เลขานุการ  | Insert in Personal List  |   |
| 0806         | 01.01.1900 | 31.12.9999 | OPFM3     | หนภ.จุลชั  | Sort in Ascending Order  |   |
| 0807         | 01.01.1900 | 31.12.9999 | OPFM3     | หนภ.ชีวเด  | Close                    |   |
| 0808         | 01.01.1900 | 31.12.9999 | OPFM3     | หนภ.เภสัร  | Dersonal Value List      |   |
| 0809         | 01.01.1900 | 31.12.9999 | OPFM3     | หนภ.เภสร   | Tachaical Jafa           |   |
| 0810         | 01.01.1900 | 31.12.9999 | OPFM3     | หนภ.เภสร   |                          |   |
| 0811         | 01.01.1900 | 31.12.9999 | OPEM3     | หนภ.เภสร   | Sort in Descending Order |   |
| 0812         | 01.01.1900 | 31.12.9999 | OPEM3     | หนภ.เภสร   | Find                     |   |
| 0813         | 01.01.1900 | 31.12.9999 |           | หนภ.เภลร   | Find Again               |   |
| 0814         | 01.01.1900 | 31.12.9999 |           | หนุภ.สรรว  | Personalize              |   |
| 0815         | 01.01.1900 | 31.12.9999 | UPFM3     | ทนม.อาท    | Delete Current Column    |   |
|              | _          |            | _         |            | Select Current Column    |   |
| 1            | 🛛          | ดเวา       |           |            | Print Locally            | • |
|              | L. 1716111 | 091        |           |            | Print (Server)           | Ĺ |
|              |            |            |           |            | Finic (Server)           |   |
|              | เลือดเ     | 9 19 1     |           |            | Domuload                 |   |

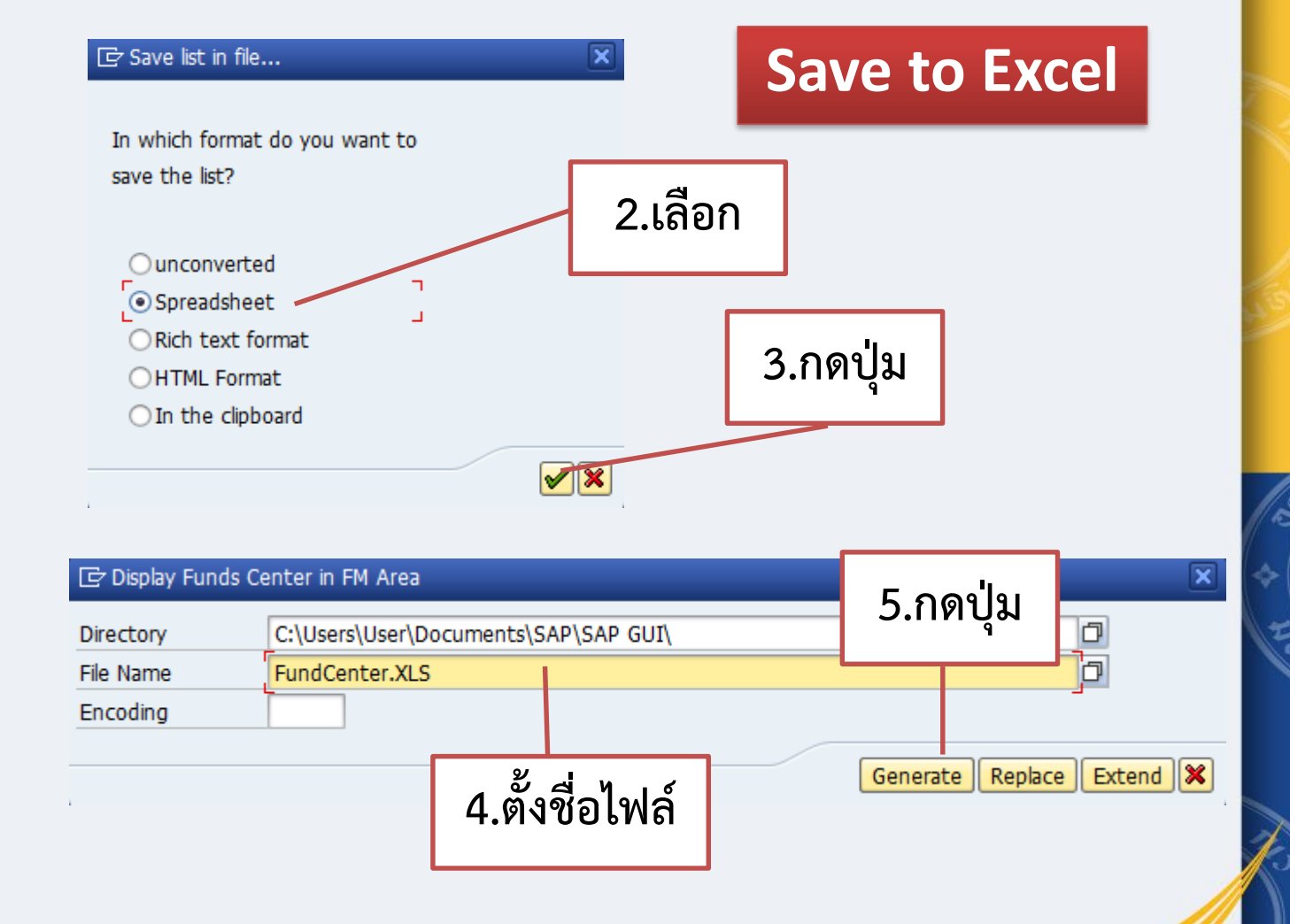

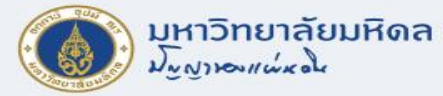

#### Fund

- หมายถึง แหล่งเงินที่มีการใช้จ่ายทั้งเงินงบประมาณและเงินรายได้มหาวิทยาลัย
- โครงสร้างรหัส FUND มีความยาว 8 DIGITS

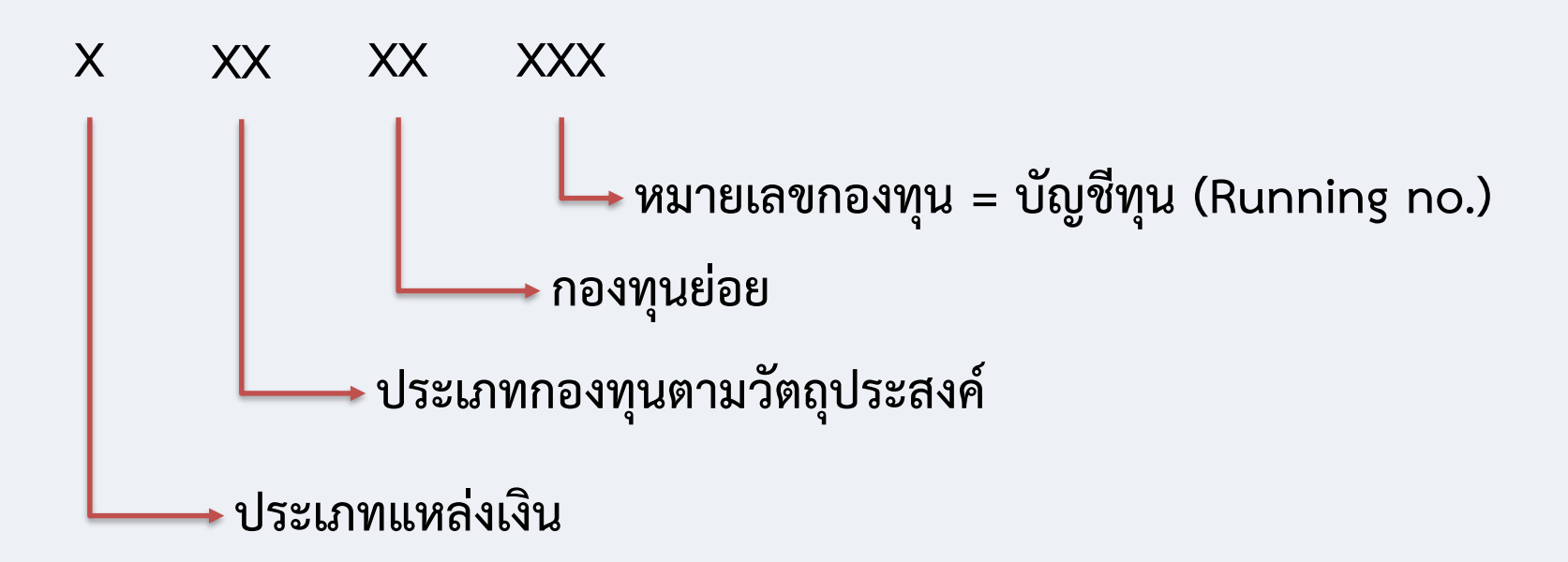

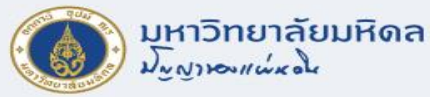

### ตัวอย่าง Fund

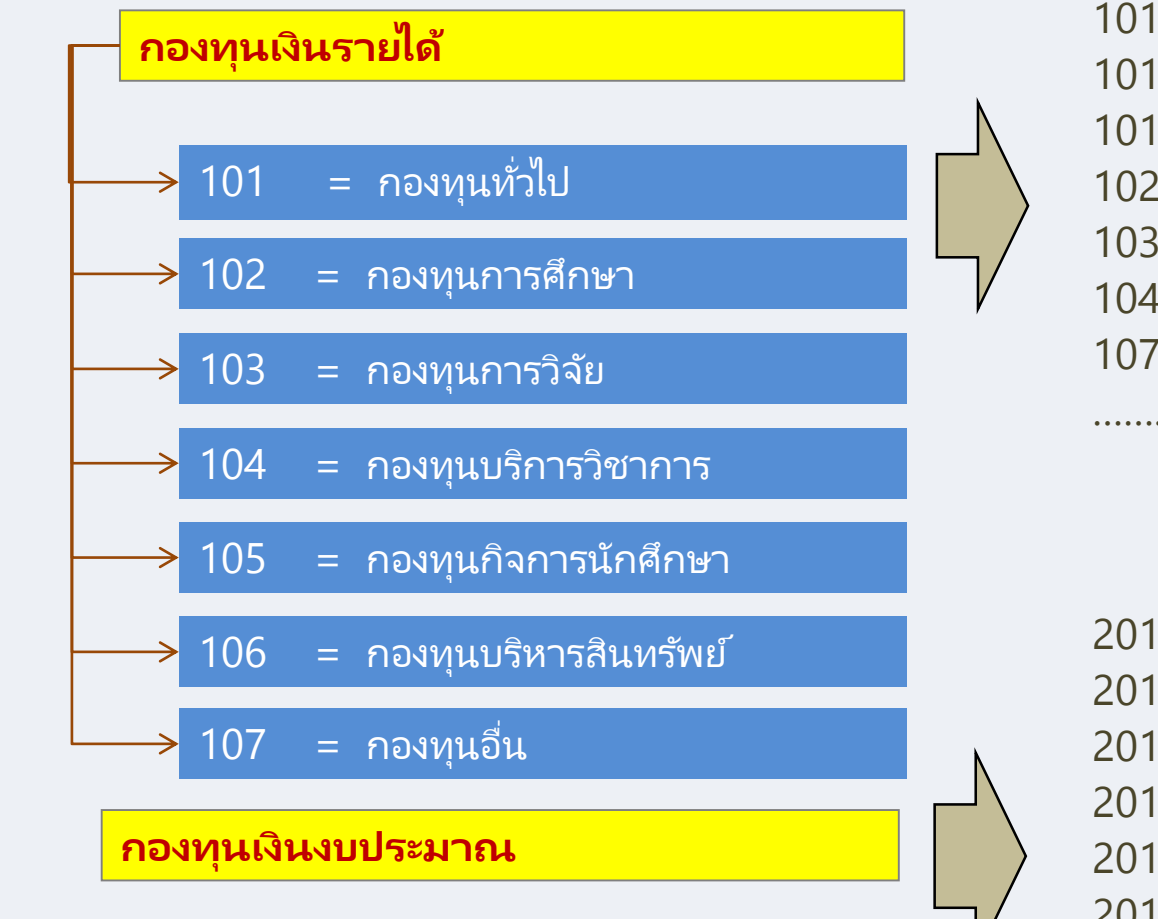

10101001 = รายได้ส่วนงาน 10101002 = รายได้มหาวิทยาลัยสนันสนุนส่วนงาน 10101003 = รายได้สะสม 10201001 = ทุนพัฒนาแพทย์ศึกษา 10301004 = เงินอุดหนุนวิจัย 10401005 = เงินอุดหนุนบริการวิชาการ 10701001 = กองทุนสวัสดิการ พมม.

20101001 = เงินงบประมาณแผ่นดิน งบบุคลากร
20101002 = เงินงบประมาณแผ่นดิน อุดหนุนทั่วไป
20101003 = เงินงบประมาณแผ่นดิน อุดหนุนเฉพาะ
20101004 = เงินงบประมาณแผ่นดิน TKK/DPL/เงินกู้(รายการ)
20101005 = เงินงบประมาณแผ่นดิน กรณีฉุกเฉิน
20101006 = เงินงบประมาณแผ่นดิน เงินกู้ (เบิกแทนกัน)

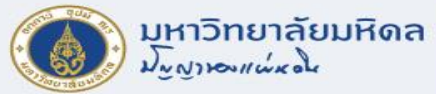

### การแสดงข้อมูลหลัก FUND

T-code : FM5S

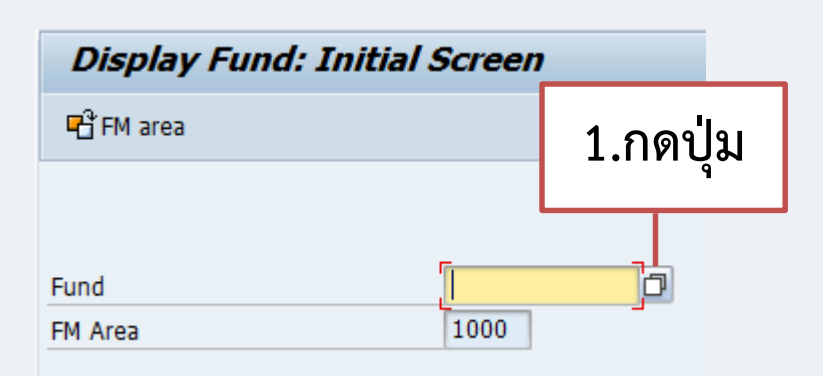

3.แสดงข้อมูล

| ⓒ Fund (2)                                                  |                                         |
|-------------------------------------------------------------|-----------------------------------------|
| C: Search Using Name O: Search via customer V: Search Using | ıg Attrib                               |
| Name                                                        |                                         |
| Description                                                 |                                         |
| FM Area 📕 1000                                              |                                         |
| Fund                                                        |                                         |
| Maximum No. of Hits 500                                     | 2.กดปุ่ม                                |
|                                                             | <ul><li>✓</li><li>✓</li><li>✓</li></ul> |

| Fund 📩   | Name                 | Description                             |
|----------|----------------------|-----------------------------------------|
| 10101001 | รด.ส่วนงาน           | รายได้ส่วนงาน                           |
| 10101002 | รด.Muสนับสนุนส่วนงาน | รายได้MU สนับสนุนส่วนงาน                |
| 10101003 | รายได้สะสม           | รายได้สะสม                              |
| 10101004 | รด.ส่วนงานอุดหนุน ฉ. | เงินรายได้ส่วนงาน อุดหนุนเฉพาะ          |
| 10101005 | กองทุนเงินสวัสดิการ  | กองทุนเงินรายได้ส่วนงาน จัดสวัสดิการ    |
| 10101006 | เงินทุนส่วนกลาง COF  | กองทุน เงินทุนส่วนกลาง COF              |
| 10102001 | ทุนอาคารสมเด็จพระเทพ | กองทุนอาคารผู้ป่วยนอก สมเด็จพระเทพรัตน์ |
| 10102002 | เงินทุนวันมหิดล      | เงินทุนวันมหิดล                         |
| 10102003 | เงินทุนพระราชบิดา    | เงินทุนพระมรดกสมเด็จพระราชบิดา          |
| 10102004 | เงิน 100 ปีศิริราช   | เงินงานฉลอง 100 ปี ศิริราช              |
| 10102005 | เงินทุนซี.เอ็ม.บี.   | เงินสมทบกองทุนพิเศษ ซึ.เอ็ม.บี.         |
| 10102006 | พระนางเจ้าสริกิติ์   | กองทุนสมเด็จพระนางเจ้าสริกิติ์          |

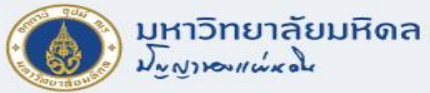

# การแสดงข้อมูลหลัก FUND (ต่อ)

| 🔄 Fund (2)        | ) 111 Entries found  |         |                                           |   |
|-------------------|----------------------|---------|-------------------------------------------|---|
| C: Sea            | arch Using Name      | 0:      | : Search via customer V: Search Using Att | • |
|                   |                      |         | V                                         |   |
| 🖌 🖂 🖁             | 1 🖪 😹 🞯 🗖 🗸          | ) I 🔮   |                                           |   |
| FM Area: 10       | 00                   |         |                                           |   |
| Fund <sup>1</sup> | Name                 | Desc    | ription                                   |   |
| 10101001          | รด.ส่วนงาน           | รายไ    | Search Holog                              |   |
| 10101002          | รด.Muสนับสนุนส่วนงาน | รายไ    |                                           |   |
| 10101003          | รายได้สะสม           | รายไ    | Сору                                      |   |
| 10101004          | รด.ส่วนงานอุดหนุน ฉ. | เงินร   | Help                                      |   |
| 10101005          | กองทุนเงินสวัสดิการ  | กองา    | Create Values                             |   |
| 10101006          | เงินทุนส่วนกลาง COF  | กอง     | Insert in Personal List                   |   |
| 10102001          | ทุนอาคารสมเด็จพระเทพ | กอง     | Sort in Ascending Order                   |   |
| 10102002          | เงินทุนวันมหิดล      | ເຈີນນ   | Close                                     |   |
| 10102003          | เงินทุนพระราชบิดา    | เงินข   | Personal Value List                       |   |
| 10102004          | เงิน 100 ปีศิริราช   | เงินง   |                                           |   |
| 10102005          | เงินทุนซิ.เอ็ม.บี.   | เงินส   | l echnical Info                           |   |
| 10102006          | พระนางเจ้าสริกิติ    | กอง     | Sort in Descending Order                  |   |
| 10102007          | ทุนเฉลิมพระเกียรติ   | กอง     | Find                                      |   |
| 10102008          | ทุนพัฒนาศิริราช      | กอง     | Find Again                                |   |
| 10102009          | ด่าลงทะเบียนปริญญา   | ค่าละ   | Personalize                               |   |
| 10102010          | เงินกฐินพระราชทาน    | เงินท   | Delete Current Column                     |   |
| 10102011          | คณะวิทย์เภาควิชาคอมฯ | คณะ     | Select Current Column                     |   |
| 1 -               |                      | โครง    |                                           |   |
| ۴.۱               | าสกาข.ว.1            | เงนอ    |                                           |   |
|                   |                      | ทุนข    | Print (Server)                            |   |
| เลื               | อกเมน                | เงินท   | Download                                  |   |
|                   |                      | เงินทุก | นณาายาพายยาย ยาเลยาเลย                    |   |

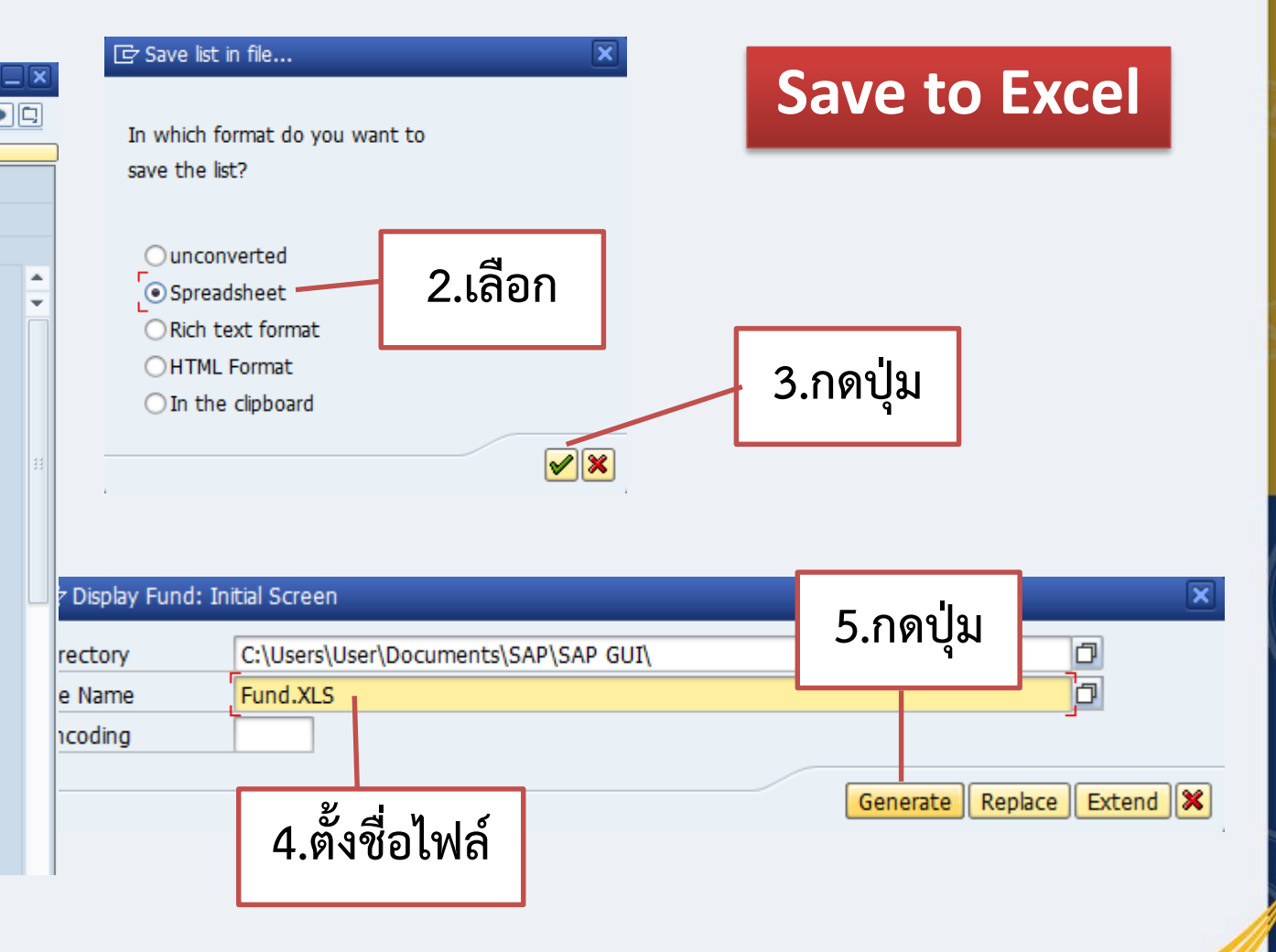

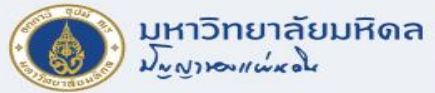

### ประเภทการคุมงบประมาณ (FUND TYPE)

| Display F       | und: Basic S   | creen            |                |                           |            |
|-----------------|----------------|------------------|----------------|---------------------------|------------|
| Long text       | Change history | Change documents | Classification | a <mark>⊅</mark><br>3     |            |
| FM Area<br>Fund |                | 1000<br>10101001 | มหาวิเ         | ทยาลัยมหิดล               |            |
| Names           |                |                  |                |                           |            |
| Name            |                | รด.ส่วนงาน       |                |                           |            |
| Description     |                | รายได้ส่วนงาน    |                |                           |            |
| Basic data      |                |                  |                |                           |            |
| Valid from      |                | 01.01.1990       | Valid          | Го                        | 30.09.9999 |
| Fund Type       |                | C001             | คุมตาม         | มกองทุน/รายจ่าย/ส่วนงาน/ผ | ลผลิต      |
| Authorization   | group          |                  |                |                           |            |

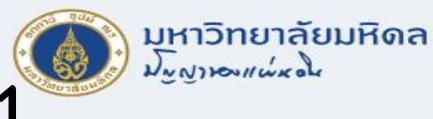

### ประเภทการคุมงบประมาณ FUND TYPE C001

คุมงบประมาณตามกองทุน/ส่วนงาน/ผลผลิต/หมวดรายจ่าย (ถัวจ่ายหมวดค่าตอบแทน ใช้สอยและวัสดุ)

| Fund : เงินรายได้<br>Functional Area : จัดการเรียนการสอน - Support | Fund : เงินรายได้<br>Functional Area : จัดการเรียนการสอน - Support |
|--------------------------------------------------------------------|--------------------------------------------------------------------|
| Commitment item Fund Center                                        | Commitment item Fund Center                                        |
| 5301010140 ค่าพาหนะเหมาจ่าย 0110 OP กองคลัง                        | G345 ตอบแทน ใช้สอย วัสดุ 0100 OP                                   |
| 5201030010 ค่าจ้างประจำ 0113 OP กองแผนงาน                          | G210 ค่าจ้างประจำ 0100 OP                                          |
| 5304020010 ค่าไฟฟ้า 0110 OP กองคลัง                                | G410 ค่าสาธารณูปโภค 0100 OP                                        |

การบันทึกตามการผ่านรายการ (Posti<u>ng A</u>ddress) การบันทึกตามการควบคุมงบประมาณ (Control Address)

- ระบบ FM จะเก็บข้อมูลทั้ง Posting Address และ Control Address
- Posting Address เพื่อใช้ในการวิเคราะห์ค่าใช้จ่ายที่ใช้จริงๆ ว่าเป็นค่าใช้จ่ายใด รวมทั้งหน่วยงานจริงที่เป็นผู้ใช้งบประมาณ
- Control Address เพื่อใช้ในการควบคุมงบประมาณตามนโยบายที่กำหนด

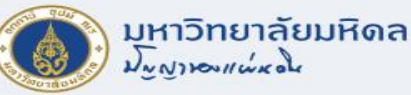

#### ประเภทการคุมงบประมาณ FUND TYPE C002 คุมงบประมาณตามกองทุน/ส่วนงาน/ผลผลิต (ถัวจ่ายทุกหมวดรายจ่าย)

#### Fund : งบประมาณแผ่นดิน อุดหนุนเฉพาะโครงการ Functional Area : อ.ทันตกรรมบดเคี้ยว

| Commitment item             | Fund Center |
|-----------------------------|-------------|
| 5301010140 ค่าพาหนะเหมาจ่าย | 0307 DTOP   |
| 5201030010 ค่าจ้างประจำ     | 0307 DTOP   |
| 5304020010 ค่าไฟฟ้า         | 0307 DTOP   |

Fund : งบประมาณแผ่นดิน อุดหนุนเฉพาะโครงการ Functional Area : อ.ทันตกรรมบดเคี้ยว

| Commitment item | Fund Cente |
|-----------------|------------|
| รายจ่ายเช็คงบ   | 0300 DT    |
| รายจ่ายเช็คงบ   | 0300 DT    |
| รายจ่ายเช็ดงบ   | 0300 DT    |

การบันทึกตามการผ่านรายการ (Posting Address) การบันทึกตามการควบคุมงบประมาณ (Control Address)

- ระบบ FM จะเก็บข้อมูลทั้ง Posting Address และ Control Address
- Posting Address เพื่อใช้ในการวิเคราะห์ค่าใช้จ่ายที่ใช้จริงๆ ว่าเป็นค่าใช้จ่ายใด รวมทั้งหน่วยงานจริงที่เป็นผู้ใช้งบประมาณ
- Control Address เพื่อใช้ในการควบคุมงบประมาณตามนโยบายที่กำหนด

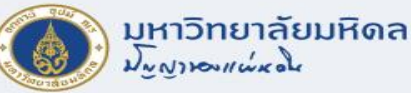

#### ประเภทการคุมงบประมาณ FUND TYPE C004 คุมงบประมาณในภาพรวมของมหาวิทยาลัย (เฉพาะงบบุคลากร)

#### Fund : งบประมาณแผ่นดิน งบบุคลากร Functional Area : จัดการเรียนการสอน - Support

Commitment item 5201010010 เงินเดือน ข้าราชการ 5201020010 งินประจำตำแหน่ง 5201010010 เงินเดือน ข้าราชการ Fund Center 0110 OP กองคลัง 0110 OP กองคลัง 0403 MT เคมีฯ

#### Fund :งบประมาณแผ่นดิน งบบุคลากร Functional Area : 8800000

| Commitment item               | Fund Center |
|-------------------------------|-------------|
| G121 เงินเดือนและค่าจ้างประจำ | 9900 MU     |
| G121 เงินเดือนและค่าจ้างประจำ | 9900 MU     |
| G121 เงินเดือนและค่าจ้างประจำ | 9900 MU     |

การบันทึกตามการผ่านรายการ (Pos<u>ting</u>Address) การบันทึกตามการควบคุมงบประมาณ (Control Address)

- ระบบ FM จะเก็บข้อมูลทั้ง Posting Address และ Control Address
- Posting Address เพื่อใช้ในการวิเคราะห์ค่าใช้จ่ายที่ใช้จริงๆ ว่าเป็นค่าใช้จ่ายใด รวมทั้งหน่วยงานจริงที่เป็นผู้ใช้งบประมาณ
- Control Address เพื่อใช้ในการควบคุมงบประมาณตามนโยบายที่กำหนด
- ถัวจ่ายหมวดเงินเดือนกับค่าจ้างประจำ และถัวจ่ายหมวดค่าตอบแทน ใช้สอยและวัสดุ

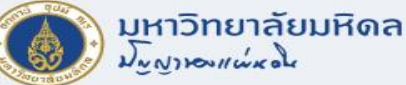

#### ประเภทการคุมงบประมาณ FUND TYPE C005 คุมงบประมาณตามกองทุน/หมวดรายจ่าย

| Fund : กองทุนสวัสดิการพม.<br>Functional Area : จัดการเรียนกา | เรสอน - Support | Fund : กองทุนสวัสดิการพม.<br>Functional Area : 8800000 |             |
|--------------------------------------------------------------|-----------------|--------------------------------------------------------|-------------|
| Commitment item                                              | Fund Center     | Commitment item                                        | Fund Center |
| 5204010060 ค่าเล่าเรียนบุตร                                  | 0110 OP กองคลัง | G800 เงินอุดหนุน                                       | 9900 MU     |
| 5204020050 ค่ารักษา-คนไข้นอก                                 | 0110 OP กองคลัง | G800 ค่ารักษา-คนไข้นอก                                 | 9900 MU     |
| 5204020060 ค่ารักษา-คนไข้ใน                                  | 0403 MT เคมีฯ   | G800 ค่ารักษา-คนไข้ใน                                  | 9900 MU     |

การบันทึกตามการผ่านรายการ (Posting Address) การบันทึกตามการควบคุมงบประมาณ (Control Address)

• ระบบ FM จะเก็บข้อมูลทั้ง Posting Address และ Control Address

Posting Address เพื่อใช้ในการวิเคราะห์ค่าใช้จ่ายที่ใช้จริงๆ ว่าเป็นค่าใช้จ่ายใด รวมทั้งหน่วยงานจริงที่เป็นผู้ใช้งบประมาณ

Control Address เพื่อใช้ในการควบคุมงบประมาณตามนโยบายที่กำหนด

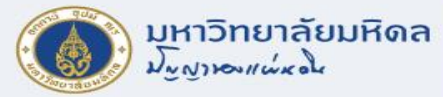

#### **Functional Area**

- หมายถึง ผลผลิต/โครงการตามที่ตั้งงบประมาณไว้ เพื่อควบคุมการใช้จ่ายงบประมาณ
- โครงสร้างรหัส FUNCTIONAL AREA มีความยาว 7 DIGITS

XXXX

XX

Х

กิจกรรม/โครงการ/รายการ เช่น ( เงินอุดหนุนปฏิบัติทางการแพทย์ )

กลุ่มสาขาวิชา ( Arts and Humanities, Natural Science, Engineering and IT, Social Science, Life Sciences, Biomedicine and Support ) *(สำหรับงบประมาณปี 2553 เป็นปีที่ใช้ระบบเดิม จะเป็นรหัส 0 ทั้งหมด)* ผลผลิต ( 01 = วิทย์สุขภาพฯ, 02 = วิทย์เทคโนฯ 03 = สังคมศาสตร์, 04 = รักษาพยาบาลฯ 05 = เผยแพร่ความรู้และบริการวิชาการฯ , ฯลฯ )

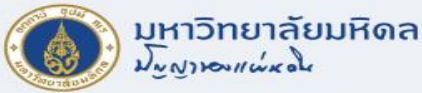

### ตัวอย่าง Functional Area

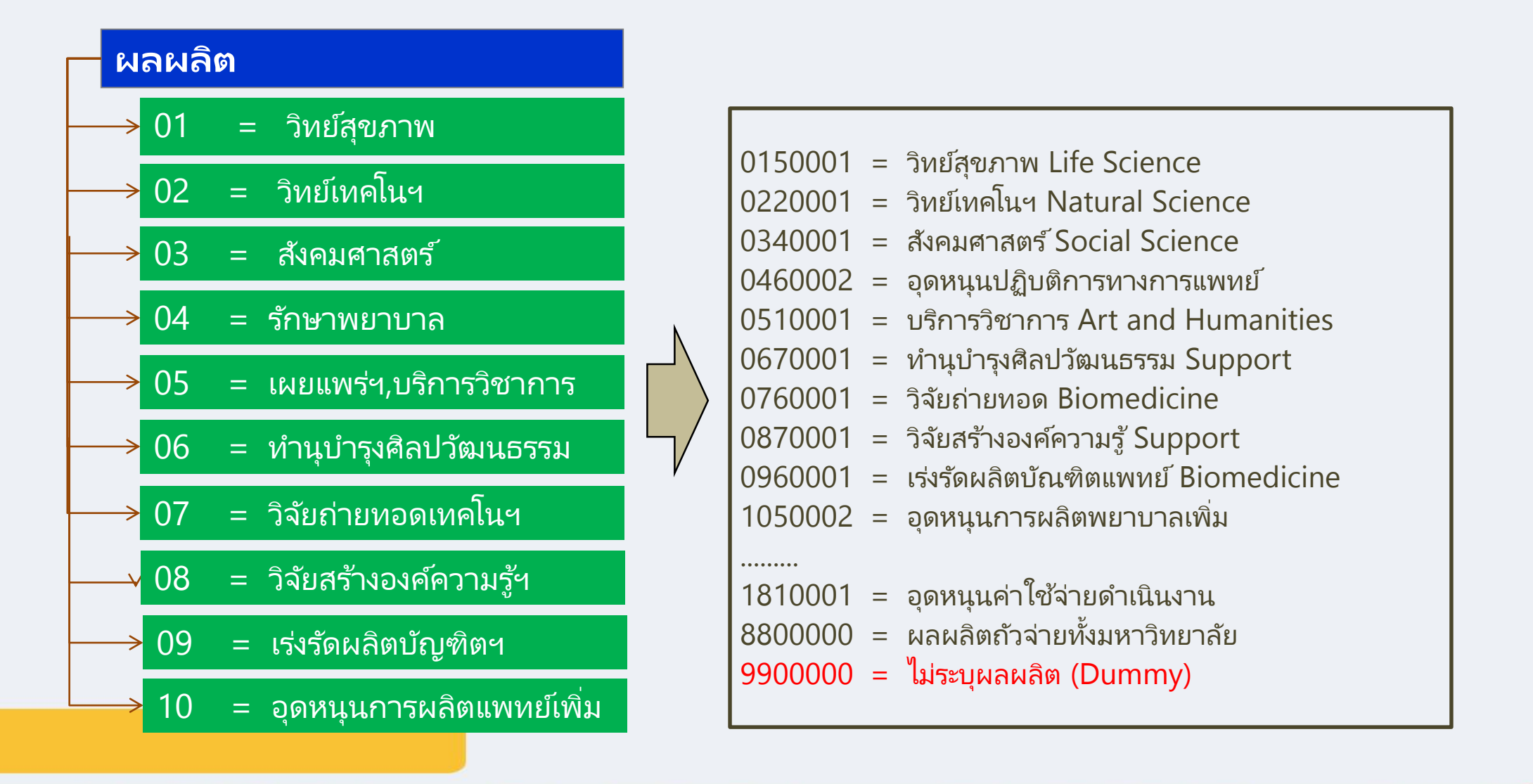

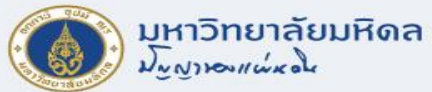

## การแสดงข้อมูลหลัก Functional Area

#### **T-code : FM\_FUNCTION**

| Process Functional Area      | 1.กดปุ่ม |  |
|------------------------------|----------|--|
| Validate 😼 ¤₃→               |          |  |
| Functional Area              | jo       |  |
| Description of Function Area |          |  |
| Functional area text         |          |  |

| value, renou    |  |
|-----------------|--|
| Valid from      |  |
| Expiration Date |  |

3.แสดงข้อมูล

| 🔄 Functional Area (1) |                           |         |
|-----------------------|---------------------------|---------|
| Functional Areas      |                           |         |
| Functional Area       | []                        |         |
| FunctArea text        |                           | 2 ຄອງໃນ |
|                       |                           | 2.៧៧បុង |
| Maximum No. of Hits   | 500                       |         |
|                       |                           |         |
|                       |                           |         |
| 🔄 Functional Area     | (1) 500 Entries found     |         |
| Functional Ar         | eas                       |         |
|                       | $\nabla$                  |         |
| ✓ ☑ 曲 №               | 😹 😰 📮 🖌                   |         |
| Functional Area       | Name                      |         |
| 0120012               | การบริการและการศึกษาNS    |         |
| 0150001               | วิทยาศาสตร์สุขภาพLS       |         |
| 0150003               | อุดหนุนนักศึกษาเภสัช      |         |
| 0150010               | สารสนเทศและสื่อสารพื้นฐาน |         |
| 0150012               | การบริการและการศึกษาLS    |         |
| 0160001               | วิทยาศาสตร์สุขภาพBioMed   |         |
| 0160002               | อุดหนุนบริหารจัดการBioMed |         |
| 0160004               | อุดหนุนนักศึกษาทันตแพทย์  |         |
|                       |                           |         |

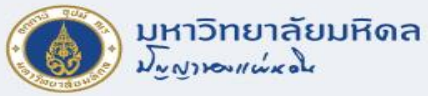

### การแสดงข้อมูลหลัก Functional Area (ต่อ)

| 🔄 Functional Are | a (1) 500 Entries four | nd                       | E |
|------------------|------------------------|--------------------------|---|
| Functional A     | reas                   |                          |   |
|                  |                        |                          |   |
| ✓ X (1) (1)      | × 0 4 . ±              | ]                        |   |
| Functional Area  | Name                   | -                        |   |
| 0120012          | การบริการและการศึกเ    |                          |   |
| 0150001          | วิทยาศาสตร์สุขภาพL     | Сору                     |   |
| 0150003          | อุดหนุนนักศึกษาเภสัข   | Help                     |   |
| 0150010          | สารสนเทศและสื่อสาร     | Create Values            |   |
| 0150012          | การบริการและการศึกเ    | Insert in Personal List  |   |
| 0160001          | วิทยาศาสตร์สุขภาพB     | Sort in Ascending Order  |   |
| 0160002          | อุดหนุนบริหารจัดการไ   | Close                    |   |
| 0160004          | อุดหนุนนักศึกษาทันต    | Personal Value List      |   |
| 0160005          | อุดหนุนแพทย์แผนไท      |                          |   |
| 0160007          | อุดหนุนกายอุปกรณ์สี    | l'echnical Info          |   |
| 0160009          | เทคโนโลยีศึกษาแพท      | Sort in Descending Order |   |
| 0160011          | อุดหนุนTelemedicin     | Find                     |   |
| 0160013          | อุดหนุนศ.ศึกษาทางไ     | Find Again               |   |
| 0160014          | อ.เภสัชเชิงระบบSISI    | Personalize              |   |
| 0170001          | วิทยาศาสตร์สุขภาพS     | Delete Current Column    |   |
| 0170002          | อุดหนุนบริหารจัดการ    | Salact Ourrant Column    |   |
| 0170006          | อุดหนุนคุณภาพการศึก    | Drink Langle             |   |
| 1 0000           | เอลิมราช               | Print Locally            |   |
| 1.ที่ดีไม่       | 0 J   ทยุทธศาส         | Print (Server)           |   |
| 4                | na Juna I              | Download                 |   |
| เลอกเว           | มนู เทยากรุ            | fiait 2                  |   |
|                  | <u> </u>               |                          |   |

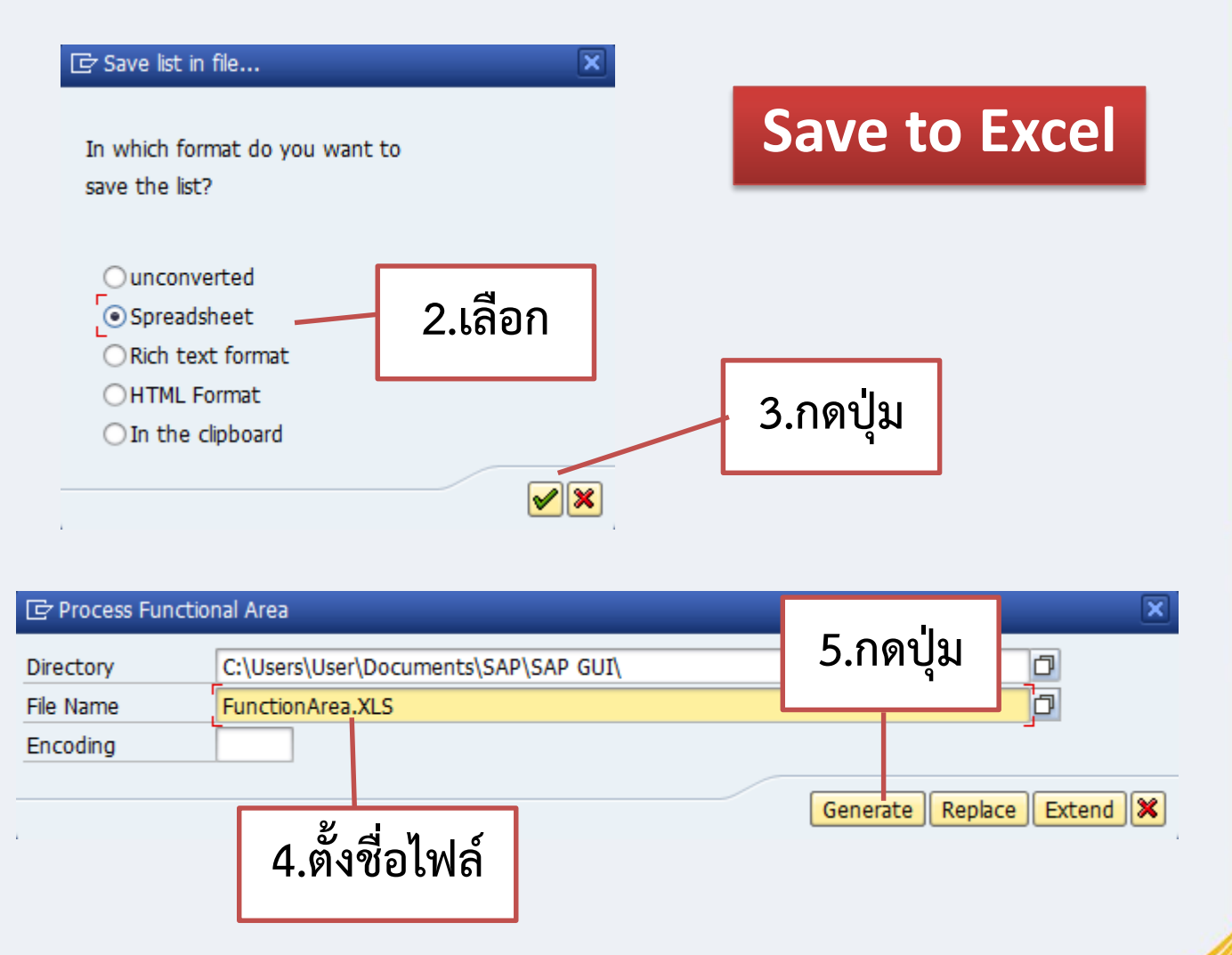

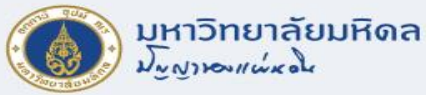

#### **Commitment Item**

- หมายถึง หมวดรายจ่าย
- มีความยาว 10 DIGITS

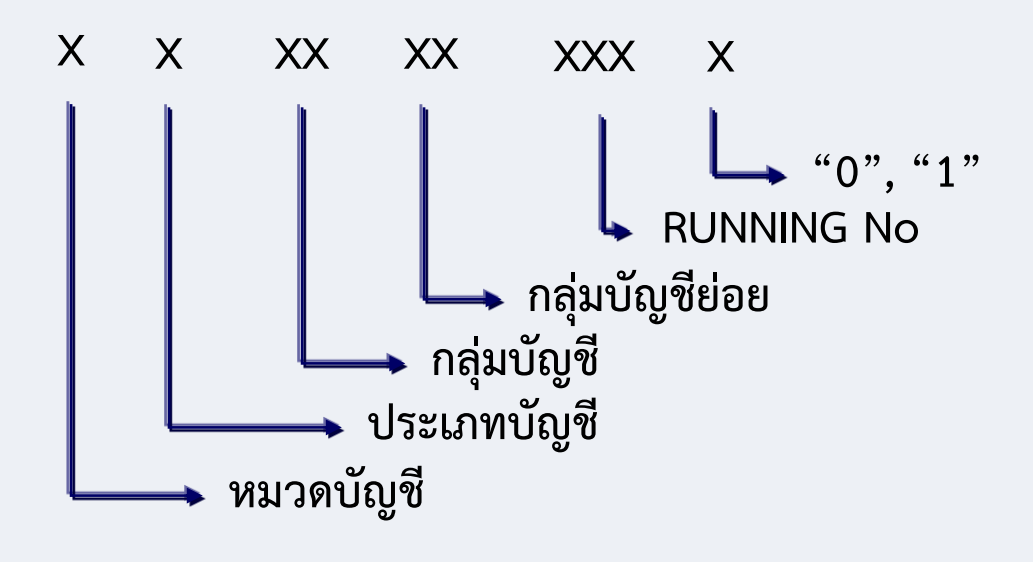

- 5201010010 = เงินเดือน 5201020010 = เงินประจำตำแหน่ง 5201030010 = ค่าจ้างประจำ
- 5201030020 = ค่าจ้างชั่วคราว

.....

.....

- 5301010030 = ค่าตอบแทนวิทยากร 5302010010 = ค่าซ่อมแซมยานพาหนะฯ 5303010060 = ค่าวัสดุคอมพิวเตอร์ 5304020020 = ค่าประปา
- 1503030010 = ค่าครุภัณฑ์ไฟฟ้า
  1501010010 = ค่าที่ดิน
  1502020010 = ค่าสิ่งก่อสร้าง
  5502010010 = เงินอุดหนุนการวิจัย
  5502010020 = เงินอุดหนุนบริการวิชาการ

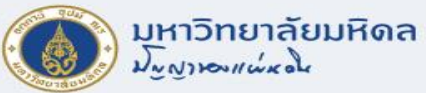

#### **Commitment Item Group**

หมายถึง หมวดรายจ่าย

G XXX หมวดรายจ่าย Group

#### <u>หมายเหตุ</u> บันทึกรายการ ในระดับ 10 DIGITS แต่คุมงบประมาณตามหมวดรายจ่าย ในระดับ 4 DIGITS

| G100 | = หมวดเงินเดือน       |
|------|-----------------------|
| G210 | = หมวดค่าจ้างประจำ    |
| G220 | = หมวดค่าจ้างชั่วคราว |
| G300 | = หมวดตอบแทน          |
| G400 | = หมวดค่าใช้สอย       |
| G500 | = ค่าวัสดุ            |
| G410 | = ค่าสาธารณูปโภค      |
| G600 | = หมวดค่าครุภัณฑ์     |
| G700 | = หมวดค่าก่อสร้าง     |
| G800 | = หมวดเงินอุดหนุน     |
| G921 | = หมวดงบกลางมีงบ      |
| G922 | = หมวดงบกลางไม่มีงบ   |

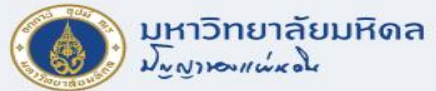

## การแสดงข้อมูลหลัก Commitment Item

|                                          | E ( | Commitme            | ent Item (1) |                        |                       |         |
|------------------------------------------|-----|---------------------|--------------|------------------------|-----------------------|---------|
| T-codo - EMCTC                           |     | Search              | Using Name   | Search by Attribute    |                       |         |
| I-COUE : FINCLE                          | Na  | me                  |              |                        |                       |         |
|                                          | Lai | nguage K            | ey 📕         | EN                     |                       |         |
|                                          | Co  | mmitmen             | t Item       |                        |                       |         |
| <i>Display Commitment Item</i> 1.กดป่ม   | FM  | I Area              |              | 1000                   |                       |         |
| R Change documents R Long text R EM area | Fis | cal Year            |              |                        |                       |         |
|                                          |     |                     |              | 500                    | _                     |         |
| Commitment Item                          | Ma  | iximum No           | D. OF HILS   | 500                    |                       | 0       |
| FM Area 1000 มหาวิทยาลัยมหิดล            |     |                     |              |                        |                       | 2.กดบุม |
|                                          |     |                     |              |                        |                       |         |
| Basic Data                               |     |                     |              |                        |                       |         |
|                                          |     |                     |              |                        |                       | 🖌 🍕 🔀   |
| Basic Data                               |     | ∕ear <sup>↑</sup> I | Language     | <b>Commitment Item</b> | Name                  |         |
|                                          |     | E                   | EN           | 5302030010             | เช่าเครื่องถ่ายเอกสา  |         |
|                                          |     | E                   | EN           | 5302030020             | เช่าครุภัณฑ์สารสนเทศ  |         |
|                                          |     | E                   | EN           | 5302030030             | ด่าเช่าอาคารสถานที่   |         |
|                                          |     | E                   | EN           | 5302030040             | เช่าครุภัณ ท์วิทยาศาส |         |
| 3.แลดงขอมูล -                            | _   | - 1                 | EN           | 5302030050             | เช่ารถประจำตำแหน่ง    |         |
|                                          |     | E                   | EN           | 5302030060             | ด่าเช่ารถอื่น ๆ       |         |
|                                          |     | I                   | EN           | 5302030070             | เช่าเครื่องใช้สนง.    |         |
|                                          |     | E                   | EN           | 5302039990             | ด่าเช่าทรัพย์สินอื่น  |         |
|                                          |     | E                   | EN           | 5302040010             | ด่าโฆษณาประชาสัมพันธ  |         |
|                                          |     | E                   | EN           | 5302050010             | ด่าเบี้ยประกัน        |         |

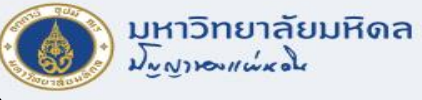

### การแสดงข้อมูลหลัก Commitment Item (ต่อ)

|   | Search Using               | Name Se         | arch by Attribute    |                          |   | In        |
|---|----------------------------|-----------------|----------------------|--------------------------|---|-----------|
|   |                            |                 |                      | a<br>                    | _ | 53        |
| ſ | ✓ 図 個 限                    |                 |                      |                          |   |           |
| Ì | M Area: 1000               |                 |                      |                          |   |           |
|   | Year <sup>1</sup> Language | Commitment Item | Name                 |                          |   |           |
| ľ | EN                         | 5302030010      | เช่าเครื่องถ่ายเอกสา |                          |   |           |
| ľ | EN                         | 5302030020      | เช่าครภัณฑ์สารสนเทศ  | Search Helps             | Ŧ |           |
|   | EN                         | 5302030030      | ด่าเช่าอาคารสถานที่  | Сору                     |   | L         |
|   | EN                         | 5302030040      | เช่าครุภัณฑ์วิทยาศาส | Help                     |   | (         |
|   | EN                         | 5302030050      | เช่ารถประจำตำแหน่ง   | Create Values            |   |           |
|   | EN                         | 5302030060      | ค่าเช่ารถอื่น ๆ      | Insert in Personal List  |   | (         |
|   | EN                         | 5302030070      | เช่าเครื่องใช้สนง.   |                          |   | (         |
|   | EN                         | 5302039990      | ด่าเช่าทรัพย์สินอื่น | Sort in Ascending Order  |   |           |
|   | EN                         | 5302040010      | ด่าโฆษณาประชาสัมพันธ | Close                    |   |           |
|   | EN                         | 5302050010      | ด่าเบี้ยประกัน       | Personal Value List      |   |           |
|   | EN                         | 5302050020      | เบียประกันรถ/พรบ     | Technical Info           |   |           |
|   | EN                         | 5302050030      | เบียประกันภัยอาคาร   | Sort in Descending Order |   |           |
|   | EN                         | 5302060010      | ธรรมเนียม ธ./บัตรเคร | Find                     |   |           |
|   | EN                         | 5302060020      | ค่าสอบบัญชี          | Find Again               |   |           |
|   | EN                         | 5302060030      | ค่าตรวจประเมิน       | Dorropalizo              |   | 🖙 Displa  |
|   | EN                         | 5302069990      | ดำธรรมเนียมอิน       | Pelsonalize              |   |           |
|   | EN                         | 53020/0010      | ดารบรองและพธการ      | Delete Current Column    |   | Director  |
|   | EN                         | 5302080010      | คาเบยบระชุม<br>      | Select Current Column    |   | Directory |
|   | EN                         | 5302080020      | ดาอาหารบระชุม ดนง.   | Print Locally            |   | File Nam  |
| 1 | EN                         | 1.คลกขว         | אשרשנע רנ            | Print (Server)           |   |           |
|   | EN                         |                 | 1211                 | Download                 |   | Encoding  |
| 1 | EN                         | . d             | (เมือ)               |                          |   |           |
|   |                            | เสอกเม          | L                    |                          |   |           |
|   |                            |                 | <u>v</u>             |                          |   |           |

#### 🔄 Save list in file... Save to Excel which format do you want to ave the list? Ounconverted 2.เลือก Spreadsheet Rich text format OHTML Format 3.กดปุ่ม In the clipboard **X** Commitment Item 5.กดปุ่ม ð C:\Users\User\Documents\SAP\SAP GUI\ Commitment.XLS Generate Replace Extend X 4.ตั้งชื่อไฟล์

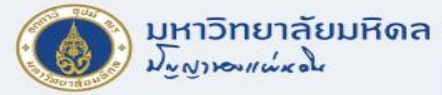

#### Internal Order

• หมายถึง รายการที่เก็บรวบรวมรายได้/ค่าใช้จ่ายตามโครงการของแต่ละพันธกิจ

| Order Type | Description                  | Number Range               |
|------------|------------------------------|----------------------------|
| Z100       | อื่นๆ                        | Z0000000000-Z9999999999999 |
| Z101       | งานการศึกษา                  | 10000000000-1999999999999  |
| Z102       | งานวิจัย                     | 20000000000-2999999999999  |
| Z103       | งานบริการวิชาการ             | 30000000000-399999999999   |
| Z104       | งานทำนุบำรุงศิลปวัฒนธรรม     | 40000000000-4999999999999  |
| Z105       | งานบริการรักษาพยาบาล         | 50000000000-5999999999999  |
| Z106       | ผลิต                         | 30000000000-3999999999999  |
| Z107       | ครุภัณฑ์ ที่ดิน สิ่งก่อสร้าง | 7000000-7999999            |
| Z108       | โครงการงบยุทธศาสตร์/วิจัย    | 8000000000-8999999999999   |

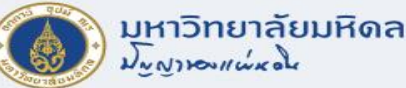

# Z107 – รหัสรายการค่าครุภัณฑ์ ที่ดินและสิ่งก่อสร้าง

- โครงสร้างรหัส IO ที่มีความยาว 8 DIGITS
- ใช้สำหรับการควบคุมรายการค่าครุภัณฑ์ ที่ดิน สิ่งก่อสร้าง เท่านั้น

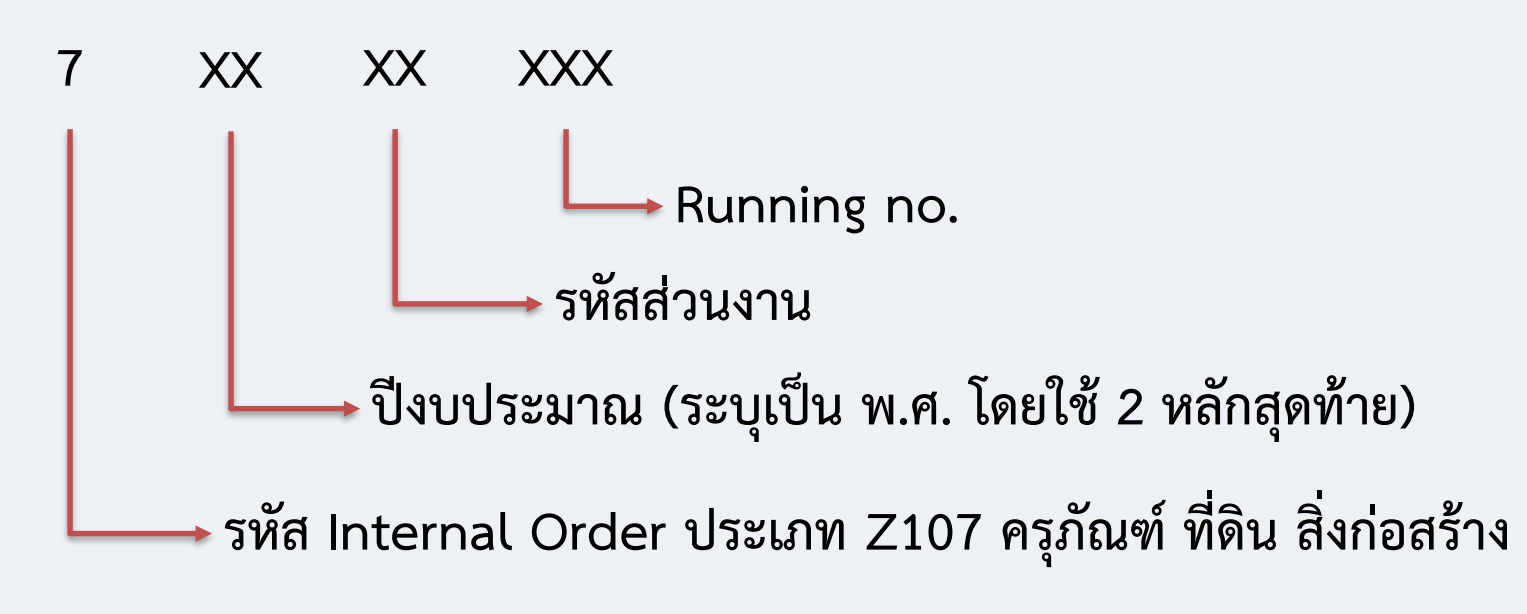

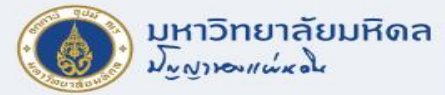

### Z108 – รหัสโครงการยุทธศาสตร์/โครงการวิจัย

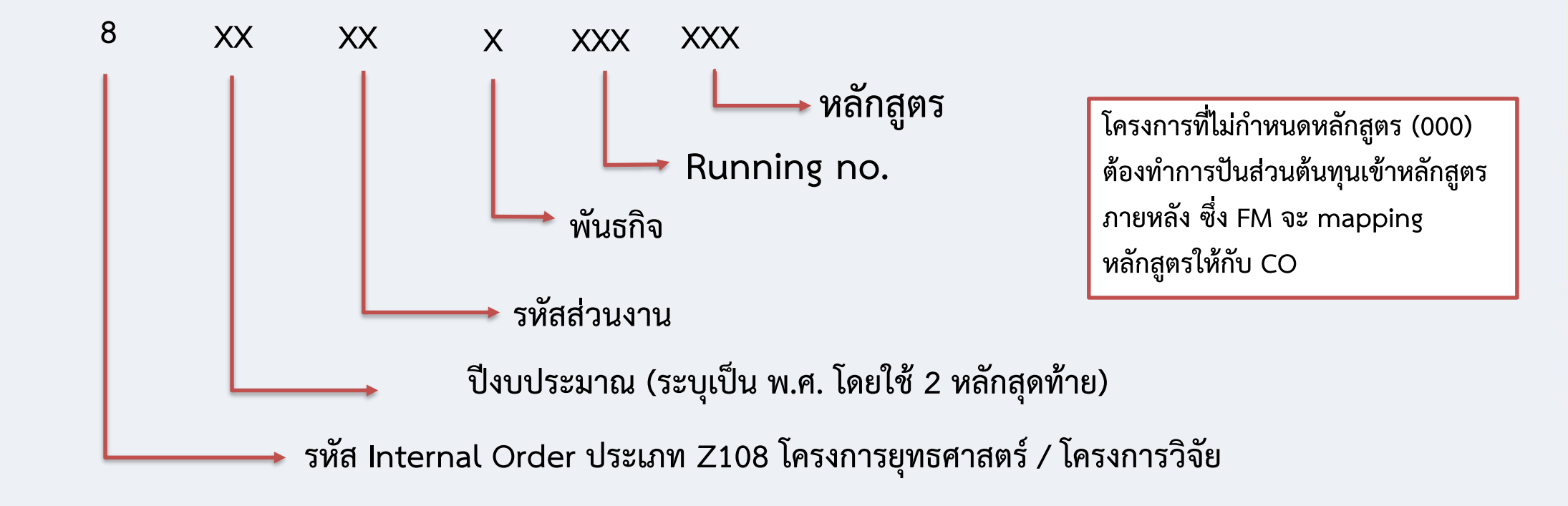

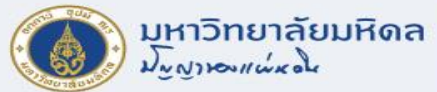

## การแสดงข้อมูลหลัก Internal Order

#### T-code : KO03

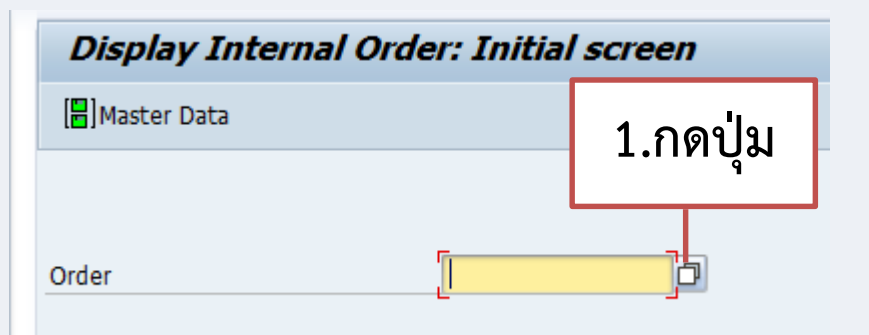

| 5.แสดงข้อมูล |  |
|--------------|--|

 Order
 Description

 76505001
 ระบบผลิตไฟฟ้าด้วยหลังงานแสงอาทิตย์ หร้อม

 76505002
 หุ่นจำลองการฝึกฉีดยาเข้ากล้ามเนื้อส่วนตั

 76505003
 หุ่นจำลองหญิงมีครรภ์ อาคารมหิดลอดุลยเดช 

 76505004
 หุ่นจำลองหญิงมีครรภ์ อาคารมหิดลอดุลยเดช 

 76505005
 หุ่นฝึกทักษะทางการพยาบาลเด็ก อาคารมหิดลอ

 76505006
 หุ่นฝึกทำคลอดแบบครึงตัว อาคารมหิดลอดุลย

 76505006
 หุ่นฝึกทำแผล ใส่สายให้อาหาร ฉีดยา ใส่สาย

 76505007
 ปรับปรุงพื้นกระเบื้องยางหอพักคณะพยาบาลศา

 76505008
 กล้องโทรทัศน์วงจรปิดฯ หร้อมติดตั้ง 1 ชุด

 76505009
 เครื่องวัดอุณหภูมิหน้าผากนละข้อมีอฯ 2 ค.

| 3 |
|---|
|   |
|   |
|   |
|   |
|   |
|   |

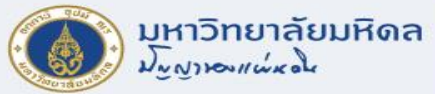

### การแสดงข้อมูลหลัก Internal Order (ต่อ)

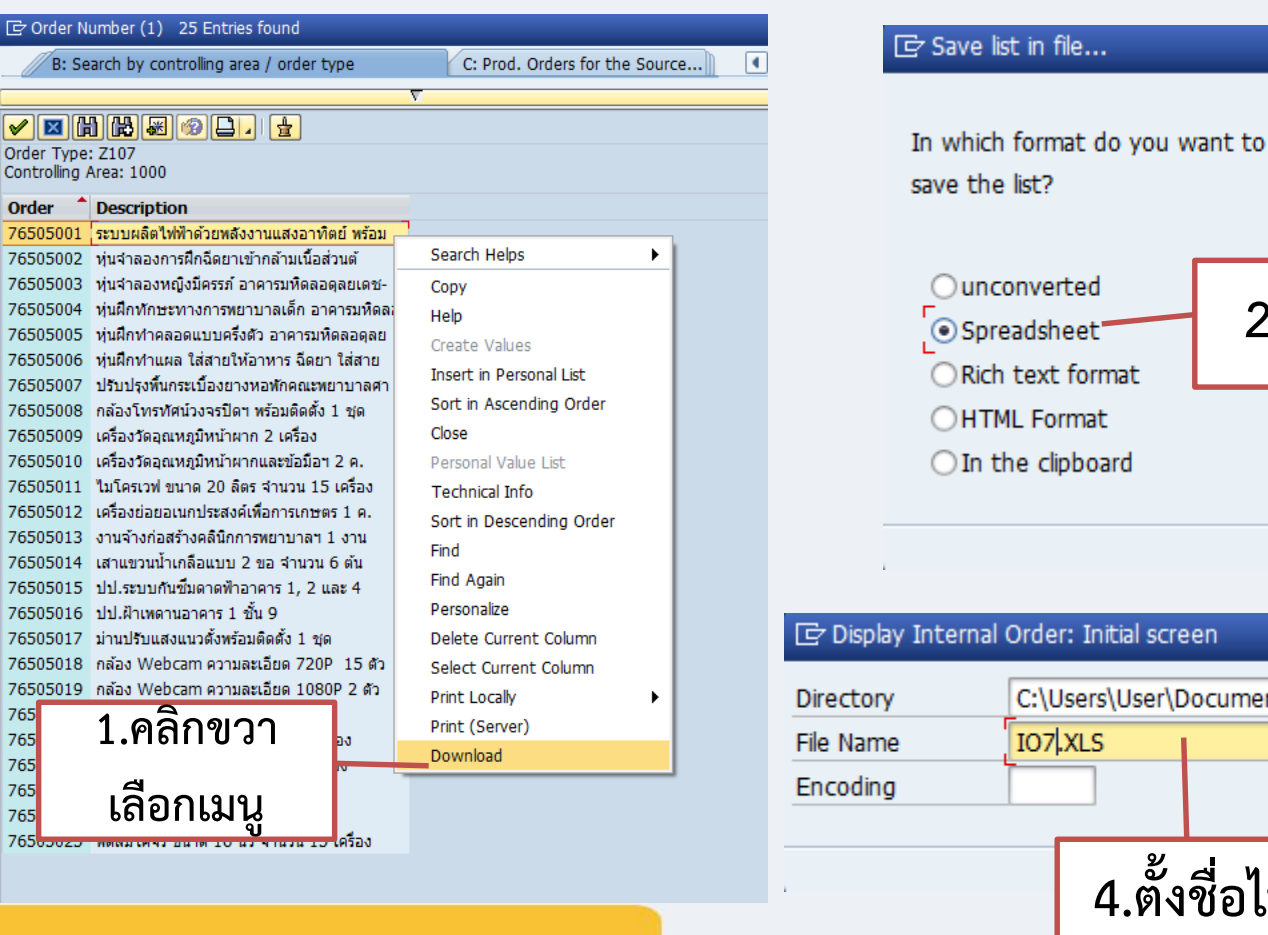

### Save to Excel In which format do you want to 2.เลือก 3.กดปุ่ม 🖌 🗙 5.กดปุ่ม D C:\Users\User\Documents\SAP\SAP GUI\ Generate Replace Extend X 4.ตั้งชื่อไฟล์

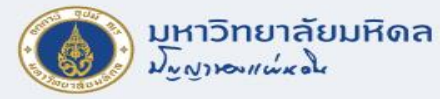

### **Cost Center**

- หมายถึง หน่วยงานต่างๆตามผังองค์กร แบ่งย่อยตามหน่วยงาน / ภาควิชา / ฝ่าย / งาน / หน่วย
- เพื่อใช้สำหรับเก็บรวบรวมและวิเคราะห์รายได้ ค่าใช้จ่ายที่เกิดขึ้นของแต่ละหน่วยงาน
- สามารถแยกเป็นพันธกิจต่างๆ เพื่อรองรับการวิเคราะห์ข้อมูลตามพันธกิจ
- โครงสร้างรหัสศูนย์ต้นทุน COST CENTER มีความยาว 8 DIGITS

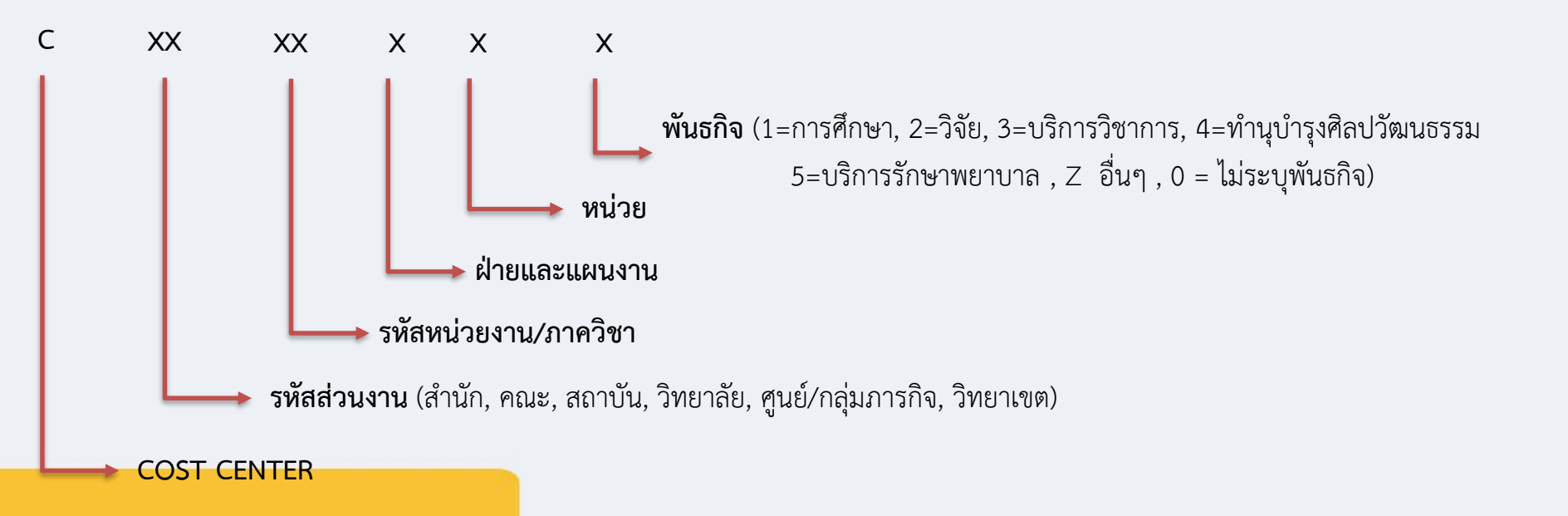

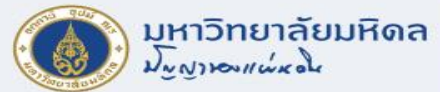

# การแสดงข้อมูลหลัก Cost Center

|                | · VC02                                  |                                                                                                    | N: Cost center                                  | S: Cost center name                                                                                                    | H: Standard Hierarchy                                            | U: 0       |
|----------------|-----------------------------------------|----------------------------------------------------------------------------------------------------|-------------------------------------------------|----------------------------------------------------------------------------------------------------|------------------------------------------------------------------|------------|
| -coae          | <b>. NOUD</b>                           |                                                                                                    | Cost Center                                     | []                                                                                                    |                                                                  |            |
|                |                                         |                                                                                                    | Controlling Area                                | 1000                                                                                                    |                                                                  |            |
|                |                                         |                                                                                                    | Company Code                                    | = 1000                                                                                                    |                                                                  |            |
|                |                                         |                                                                                                    | Cost Center Category                            |                                                                                                    |                                                                  |            |
| Display Cost ( | Center: Initial Screen                  |                                                                                                    | Person Responsible                              |                                                                                                    |                                                                  |            |
| • •            |                                         |                                                                                                    | User Responsible                                |                                                                                                    |                                                                  |            |
| Master Data    | 1.กดป่ม                                 |                                                                                                    | Cost ctr short text                             |                                                                                                    |                                                                  |            |
|                | - · · · · · · · · · · · · · · · · · · · |                                                                                                    | Language Key                                    | EN                                                                                                    |                                                                  |            |
|                |                                         | Cost Center (1) 82 Entries                                                                                                    | found                                           | H: Standard Hierarchy                                                                                                    | U: 0                                                             | 9          |
|                |                                         |                                                                                                    |                                                 | in ocanadra merareny                                                                                                    | 0.0                                                              |            |
|                |                                         |                                                                                                    |                                                 |                                                                                                    |                                                                  |            |
|                |                                         |                                                                                                    |                                                 |                                                                                                    |                                                                  | <b>* *</b> |
|                |                                         | ✓ ☑ (1) (2) (2) (2) (2) (2) (2) (2) (2) (2) (2                                                                                                    | 」                                               | User Resp. Short text<br>PY:ນີສຳນັດທານທອນນີ                                                                                                    | L                                                                | <b>V U</b> |
|                |                                         | ✓         ☑         ☑         ☑         ☑         ☑         ☑         ☑         ☑         ☑         ☑         ☑         ☑         ☑         ☑         ☑         ☑         ☑         ☑         ☑         ☑         ☑         ☑         ☑         ☑         ☑         ☑         ☑         ☑         ☑         ☑         ☑         ☑         ☑         ☑         ☑         ☑         ☑         ☑         ☑         ☑         ☑         ☑         ☑         ☑         ☑         ☑         ☑         ☑         ☑         ☑         ☑         ☑         ☑         ☑         ☑         ☑         ☑         ☑         ☑         ☑         ☑         ☑         ☑         ☑         ☑         ☑         ☑         ☑         ☑         ☑         ☑         ☑         ☑         ☑         ☑         ☑         ☑         ☑         ☑         ☑         ☑         ☑         ☑         ☑         ☑         ☑         ☑         ☑         ☑         ☑         ☑         ☑         ☑         ☑         ☑         ☑         ☑         ☑         ☑         ☑         ☑         ☑         ☑         ☑         ☑         ☑ | ่」 (±<br>C Person Responsible<br>คณบดี<br>คณบดี | User Resp. Short text<br>PY:0สำนักงานคณบล์<br>PY:4สำนักงานคณบล์                                                                                                    |                                                                  |            |
|                | 3 แสดงข้อบล                             | ✓         ⊠         ∅         ∅         □           Cost Ctr         COAr         CoCd         CCt           C0801000         1000         1000         M           C0801004         1000         1000         M           C080100Z         1000         1000         M                                                                                                    | <ul> <li></li></ul>                             | User Resp. Short text<br>PY:0สำนักงานคณบล์<br>PY:4สำนักงานคณบล์<br>PY:Zสำนักงานคณบล์                                                                                                    |                                                                  |            |
|                | 3.แสดงข้อมูล                            | ✓         区         ✓         COAr         CoCd         CCt           C0801000         1000         1000         M           C0801004         1000         1000         M           C0801002         1000         1000         M           C0801002         1000         1000         M           C0801100         1000         1000         M                                                                                                    |                                                 | User Resp. Short text<br>PY:0สำนักงานคณบล์<br>PY:4สำนักงานคณบล์<br>PY:Zสำนักงานคณบล์<br>PY:0งานบริหารทั่วไ:                                                                                   |                                                                  |            |
|                | 3.แสดงข้อมูล                            | Cost Ctr         COAr         CoCd         CCt           C0801000         1000         1000         M           C0801002         1000         1000         M           C0801002         1000         1000         M           C0801100         1000         1000         M           C0801200         1000         1000         M                                                                                                    |                                                 | User Resp. Short text<br>PY:0สำนักงานคณบล์<br>PY:4สำนักงานคณบล์<br>PY:Zสำนักงานคณบล์<br>PY:0งานบริหารทั่วไ:<br>PY:0งานคลังและทัสเ                                                             |                                                                  |            |
|                | 3.แสดงข้อมูล                            | Cost Ctr         COAr         CoCd         CCt           C0801000         1000         1000         M           C0801004         1000         1000         M           C0801002         1000         1000         M           C0801002         1000         1000         M           C0801100         1000         1000         M           C0801200         1000         1000         M           C0801300         1000         1000         M                                                                                                    |                                                 | User Resp. Short text<br>PY:0สำนักงานคณบล์<br>PY:4สำนักงานคณบล์<br>PY:2สำนักงานคณบล์<br>PY:0งานบริหารทั่วไ:<br>PY:0งานคลังและหัสเ<br>PY:0งานเทคโนโลยี                                         |                                                                  |            |
|                | 3.แสดงข้อมูล                            | ✓         ☑         ☑         ☑         ☑         ☑         ☑         ☑         ☑         ☑         ☑         ☑         ☑         ☑         ☑         ☑         ☑         ☑         ☑         ☑         ☑         ☑         ☑         ☑         ☑         ☑         ☑         ☑         ☑         ☑         ☑         ☑         ☑         ☑         ☑         ☑         ☑         ☑         ☑         ☑         ☑         ☑         ☑         ☑         ☑         ☑         ☑         ☑         ☑         ☑         ☑         ☑         ☑         ☑         ☑         ☑         ☑         ☑         ☑         ☑         ☑         ☑         ☑         ☑         ☑         ☑         ☑         ☑         ☑         ☑         ☑         ☑         ☑         ☑         ☑         ☑         ☑         ☑         ☑         ☑         ☑         ☑         ☑         ☑         ☑         ☑         ☑         ☑         ☑         ☑         ☑         ☑         ☑         ☑         ☑         ☑         ☑         ☑         ☑         ☑         ☑         ☑         ☑         ☑         ☑         ☑         ☑ |                                                 | User Resp. Short text<br>PY:0สำนักงานคณบล์<br>PY:4สำนักงานคณบล์<br>PY:2สำนักงานคณบล์<br>PY:0งานบริหารทั่ว1:<br>PY:0งานบริหารทั่ว1:<br>PY:0งานเทคโนโลยี<br>PY:0งานเทคโนโลยี                    | <mark>มี E</mark><br>มี E<br>มี E<br>ม E<br>ม E<br>1 E<br>านที E |            |
|                | 3.แสดงข้อมูล                            | ✓         ⊠         III         III         III         IIII         IIIII         IIIIIIIIIIIIIIIIIIIIIIIIIIIIIIIIIIII                                                                                                    |                                                 | User Resp. Short text<br>PY:0สำนักงานคณบล์<br>PY:4สำนักงานคณบล์<br>PY:2สำนักงานคณบล์<br>PY:0งานบริหารทั่วไ:<br>PY:0งานเทคโนโลยี<br>PY:0งน่วยอาคารสถ<br>PY:0 หน่วยอาคารสถ<br>PY:0 หน่วยอารบรรถ | น                                                                |            |

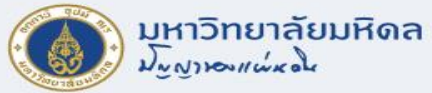

### การแสดงข้อมูลหลัก Cost Center (ต่อ)

| Cost Cente | er (1) 82 | Entries f | round        |           |            |                                                                                                    |    |              |                | ļ |
|------------|-----------|-----------|--------------|-----------|------------|----------------------------------------------------------------------------------------------------|----|--------------|----------------|---|
| N: Cost    | center    |           | S: Cost cent | ter name  | H: Sta     | ndard Hierarchy                                                                                                    | U: | Organization | al unit via Pe |   |
|            |           |           |              |           |            | Σ                                                                                                    | _  |              |                |   |
|            | <b>M</b>  | al 🔊      |              |           |            |                                                                                                    |    |              |                |   |
|            |           |           |              |           |            |                                                                                                    |    |              |                |   |
| Cost Ctr C | COAr Co   |           | Person Re    | sponsible | User Resp. | Short text                                                                                                    |    | Language     | Valid From     |   |
| C0801000 1 | 1000 100  | 00 M      | คณบด         |           | Coarch I   | DV-0สาขีองาขออเมอ<br>Jolos                                                                                                    |    | EN           | 01.01.2010     |   |
| C0801004 1 | 1000 100  | 00 M      | คณบดี        |           | Search F   | reips                                                                                                    |    | EN           | 01.01.2010     |   |
| C080100Z 1 | 1000 100  | 00 M      | คณบดี        |           | Сору       |                                                                                                    |    | EN           | 01.01.2010     |   |
| C0801100 1 | 1000 100  | 00 M      | รองคณบดีฝ่า  | ยบริหาร   | Help       |                                                                                                    |    | EN           | 01.01.2010     |   |
| C0801200 1 | 1000 100  | 00 M      | รองคณบดีฝ่า  | ยการคลัง  | Create \   | /alues                                                                                                    |    | EN           | 01.01.2010     |   |
| C0801300 1 | 1000 100  | 00 M      | ผชคณบดีฝ่าย  | ขสารสนเทศ | Insert in  | Personal List                                                                                                    |    | EN           | 01.01.2010     |   |
| C0801400 1 | 1000 100  | 00 M      | คณบดี        |           | Cort in /  | Sconding Order                                                                                                    |    | EN           | 01.03.2016     |   |
| C0801500 1 | 1000 100  | 00 M      | คณบดี        |           | SOICIN     | scending Order                                                                                                    |    | EN           | 01.03.2016     |   |
| C0801600 1 | 1000 100  | 00 M      | คณบดี        |           | Close      |                                                                                                    |    | EN           | 01.03.2016     |   |
| C0801700 1 | 1000 100  | M 00      | คณบดี        |           | Persona    | Value List                                                                                                    |    | EN           | 01.03.2016     |   |
| 0801800 1  | 1000 100  | M 00      | คณบดี        |           | Technic    | al Info                                                                                                    |    | EN           | 01.03.2016     |   |
| C0801900 1 | 1000 100  | 00 M      | คณบดี        |           | Sort in D  | Descending Order                                                                                                    |    | EN           | 01.03.2016     |   |
| C0801WF0 1 | 1000 100  | 0 M       | คณบดี        |           | Find       | -                                                                                                    |    | EN           | 01.10.2015     |   |
| C0802000 1 | 1000 100  | 00 M      | รองคณบดีฝ่า  | ยแผน      | Find Acr   | vie                                                                                                    |    | EN           | 01.01.2010     |   |
| 0802001 1  | 1000 100  | 00 M      | รองคณบดีฝ่า  | ยแผน      | Fillu Aga  | <b>1111</b>                                                                                                    |    | EN           | 01.01.2010     | ſ |
| C0802002 1 | 1000 100  | 00 M      | รองคณบดีฝ่า  | ยแผน      | Persona    | ize                                                                                                    |    | EN           | 01.01.2010     |   |
| C0802003 1 | 1000 100  | 00 M      | รองคณบดีฝ่า  | ยแผน      | Delete (   | Current Column                                                                                                    |    | EN           | 01.01.2010     | 1 |
| C0802100 1 | 1000 100  | 00 M      | รองคณบดีฝ่า  | ยแผน      | Select C   | urrent Column                                                                                                    |    | EN           | 01.03.2016     |   |
| C0802200 1 | 1000 100  | 00 M      | รองคณบดีฝ่า  | ยแผน      | Print Lo   | cally                                                                                                    | •  | EN           | 01.03.2016     |   |
| C080221    | 1 @       | ລືກຈ      | เกา          |           | Print (Se  | erver)                                                                                                    |    | EN           | 01.11.2019     |   |
| C080300    | T • 4     | ынс       | 191          | แผน       | Downlos    | ad a state of the state of the |    | EN           | 01.03.2016     |   |
| C080300    | đ         |           |              | เวชาการ   | Downloa    |                                                                                                    |    | EN           | 01.01.2010     |   |
| C080310    | เลี       | อกเเ      | าน           | เวิชาการ  |            | PY:1งานการศึกษาเภสั                                                                                                    | ช  | EN           | 01.03.2016     |   |
| C080320    | 001       | 0.100     | • ขึ         | เวิชาการ  |            | PY:1งานกิจการนักศึกเ                                                                                                    | 4  | FN           | 01.03.2016     |   |
|            |           |           |              |           |            |                                                                                                    |    |              |                | ĺ |
|            |           |           |              |           |            |                                                                                                    |    |              |                |   |

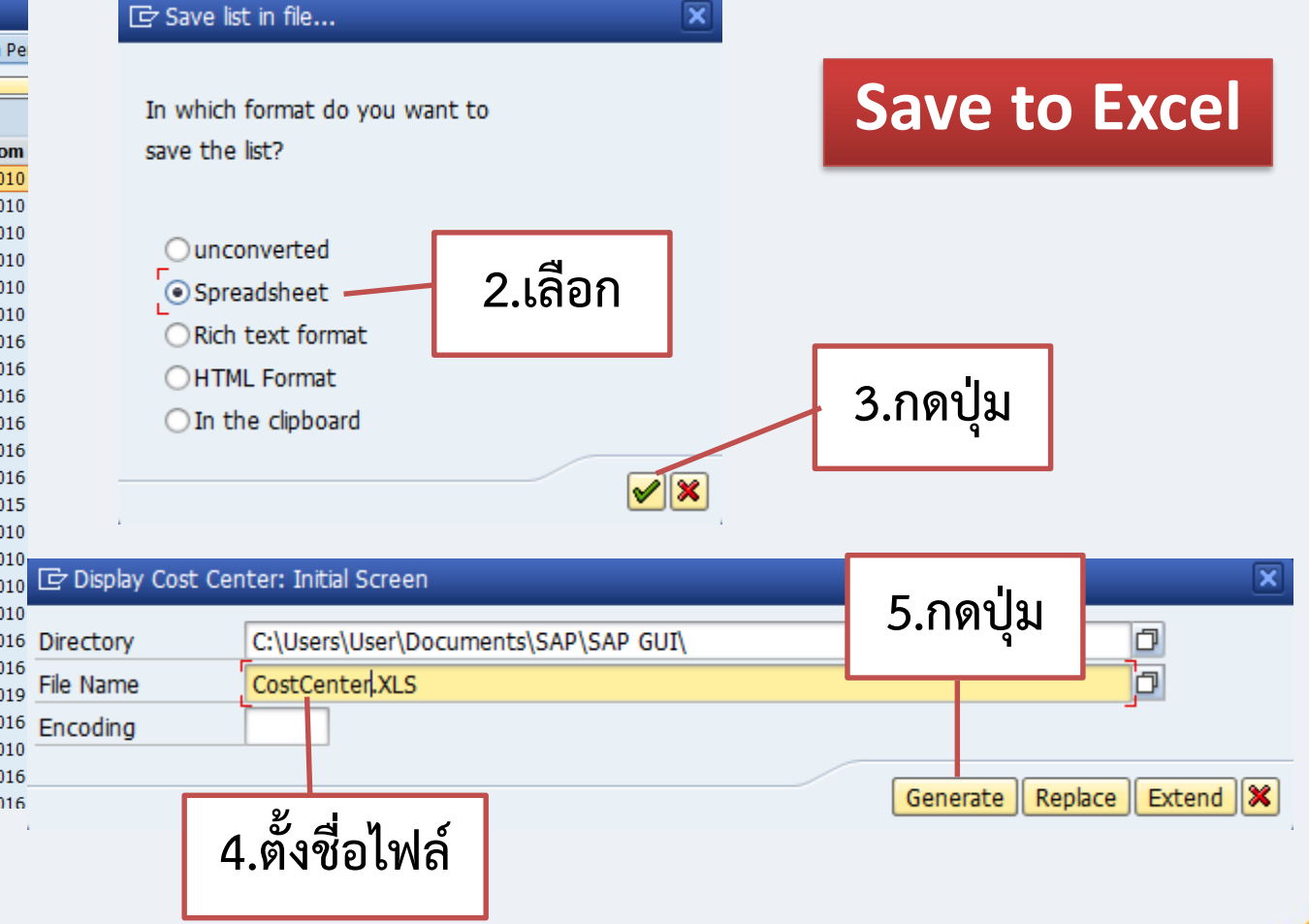

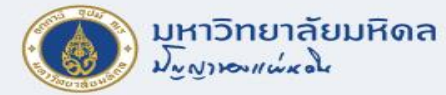

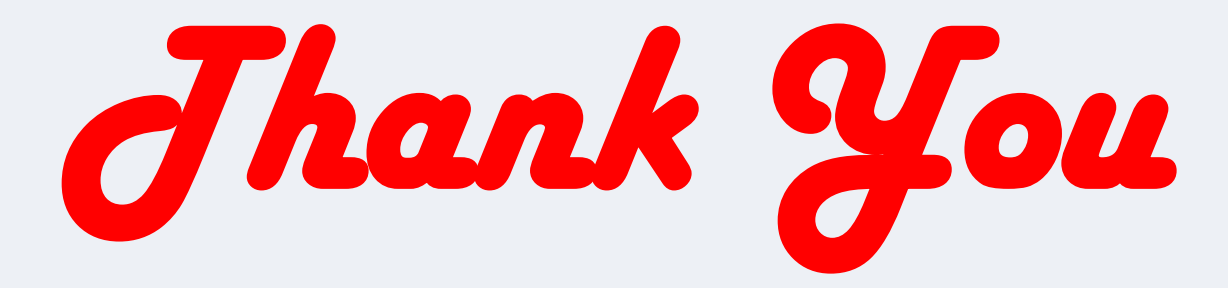